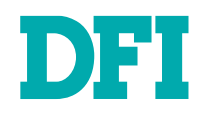

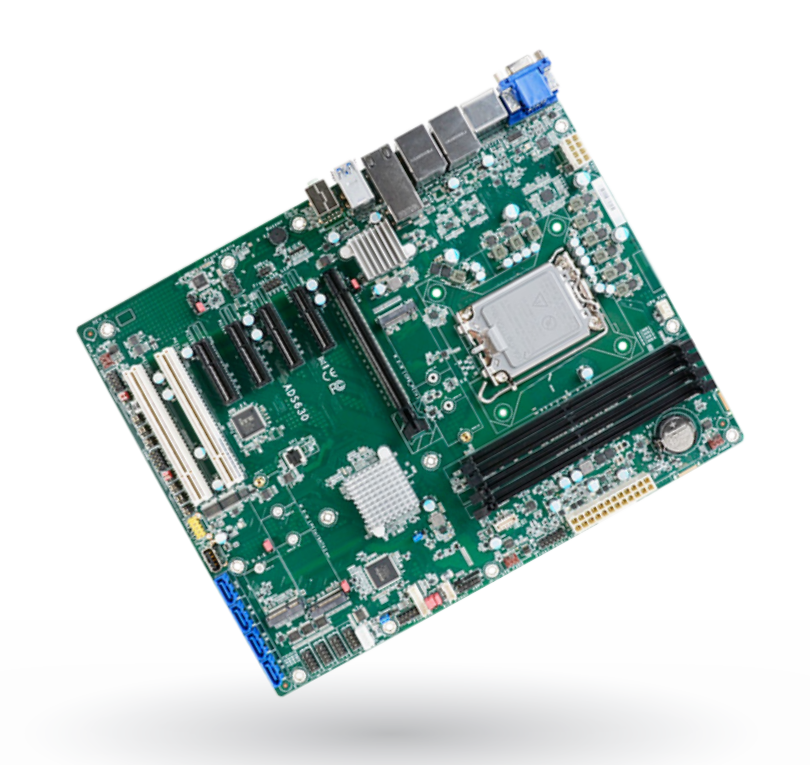

# ADS630-R680E/Q670E

ATX Industrial Motherboard User's Manual

# Copyright

This publication contains information that is protected by copyright. No part of it may be reproduced in any form or by any means or used to make any transformation/adaptation without the prior written permission from the copyright holders.

This publication is provided for informational purposes only. The manufacturer makes no representations or warranties with respect to the contents or use of this manual and specifically disclaims any express or implied warranties of merchantability or fitness for any particular purpose. The user will assume the entire risk of the use or the results of the use of this document. Further, the manufacturer reserves the right to revise this publication and make changes to its contents at any time, without obligation to notify any person or entity of such revisions or changes.

Changes after the publication's first release will be based on the product's revision. The website will always provide the most updated information.

© 2022. All Rights Reserved.

# **Trademarks**

Product names or trademarks appearing in this manual are for identification purpose only and are the properties of the respective owners.

# FCC and DOC Statement on Class B

This equipment has been tested and found to comply with the limits for a Class B digital device, pursuant to Part 15 of the FCC rules. These limits are designed to provide reasonable protection against harmful interference when the equipment is operated in a residential installation. This equipment generates, uses and can radiate radio frequency energy and, if not installed and used in accordance with the instruction manual, may cause harmful interference to radio communications. However, there is no guarantee that interference will not occur in a particular installation. If this equipment does cause harmful interference to radio or television reception, which can be determined by turning the equipment off and on, the user is encouraged to try to correct the interference by one or more of the following measures:

- · Reorient or relocate the receiving antenna.
- · Increase the separation between the equipment and the receiver.
- Connect the equipment into an outlet on a circuit different from that to which the receiver is connected.
- Consult the dealer or an experienced radio TV technician for help.

# **Notice:**

- 1. The changes or modifications not expressly approved by the party responsible for compliance could void the user's authority to operate the equipment.
- 2. Shielded interface cables must be used in order to comply with the emission limits.

# **Table of Contents**

| Chapter 1 - Introduction                                 | 6      |
|----------------------------------------------------------|--------|
| Specifications                                           | 6      |
| Features<br>Block Diagram                                | 8<br>Q |
|                                                          |        |
| Chapter 2 - Hardware Installation                        | .10    |
| Board Layout<br>System Memory                            | .10    |
| Installing the DIMM Module                               | 11     |
| Removing the DIMM Module                                 | .12    |
| CPU                                                      | .13    |
| Installing the CPU Fan and Heat Sink                     | .13    |
| Jumper Settings                                          | 14     |
| CLEAR CMOS Data                                          | .14    |
| DIO Power & Voltage - JP28/29/30                         | .15    |
| AT/ATX Mode - JP26<br>PS/2 and USB Wake un select - JP25 | .15    |
| M.2 Connector Power Control - JP31/32/33                 | .17    |
| Power Selection for COM1/COM2-TSJP1/TSJP5                | .17    |
| Selection for CUMI / CUM2 - TSJP2,3,4 / TSJP6,7,8        | . 18   |
| Rear I/U Ports                                           | . 19   |
| USB Ports<br>Graphics Interfaces                         | .20    |
| LAN Ports                                                | .22    |
| Audio                                                    | .22    |
| Internal I/O Connectors                                  | .23    |
| SATA (Serial ATA)                                        | .23    |
| COM (Serial) ports                                       | .23    |
| Cooling Fan Connectors                                   | .25    |
| Power Connector                                          | .25    |
| Front Panet<br>S/PDIF Connector                          | .20    |
| COM1                                                     | .27    |
| COM2<br>Front Audio                                      | .27    |
| Front LAN LED                                            | .28    |
| PS/2                                                     | .29    |
| USB 3.2 Gen2 Key B                                       | 29     |
| USB 2.0                                                  | .30    |
| Expansion Slots                                          | .31    |
| Installing the M.2 Module                                | .31    |
|                                                          | . 52   |
| Chapter 3 - BIOS Settings                                | .33    |
| Overview                                                 | .33    |
| Advanced                                                 | .34    |
| CPU Configuration                                        | 35     |
| Power & Performance                                      | .35    |
| PCH-FW CONIGURATION                                      | .30    |
| NCT6126D Super IO Configuration                          | .38    |
| NCT6126D HW Monitor                                      | 39     |

| Serial Port Console Redirection                         | 40 |
|---------------------------------------------------------|----|
| ACPI Configuration                                      | 41 |
| USB Configuration                                       | 42 |
| Network Stack Configuration                             | 43 |
| DFI WDT Configuration                                   | 43 |
| USB Power Control                                       | 44 |
| Intel(R) Ehternet Controller X550                       | 44 |
| Chipset                                                 | 45 |
| SATA And RST Configuration                              | 47 |
| Security                                                | 48 |
| Secure Boot                                             | 48 |
| Boot                                                    |    |
| Save & Exit                                             |    |
| Updating the BIOS                                       | 50 |
| Notice: BIOS SPI ROM                                    | 50 |
| Chapter 4 RAID Settings                                 | 51 |
| Chapter 4 - KAID Settings                               |    |
| RAID Levels                                             | 51 |
| Setup Procedure                                         | 51 |
| How to enable Intel(R) Rapid Storage Technology in BIOS | 52 |

# **About this Manual**

This manual can be downloaded from the website.

The manual is subject to change and update without notice, and may be based on editions that do not resemble your actual products. Please visit our website or contact our sales representatives for the latest editions.

# Warranty

- 1. Warranty does not cover damages or failures that occur from misuse of the product, inability to use the product, unauthorized replacement or alteration of components and product specifications.
- 2. The warranty is void if the product has been subjected to physical abuse, improper installation, modification, accidents or unauthorized repair of the product.
- 3. Unless otherwise instructed in this user's manual, the user may not, under any circumstances, attempt to perform service, adjustments or repairs on the product, whether in or out of warranty. It must be returned to the purchase point, factory or authorized service agency for all such work.
- 4. We will not be liable for any indirect, special, incidental or consequential damages to the product that has been modified or altered.

# Static Electricity Precautions

It is quite easy to inadvertently damage your PC, system board, components or devices even before installing them in your system unit. Static electrical discharge can damage computer components without causing any signs of physical damage. You must take extra care in handling them to ensure against electrostatic build-up.

- 1. To prevent electrostatic build-up, leave the system board in its anti-static bag until you are ready to install it.
- 2. Wear an antistatic wrist strap.
- 3. Do all preparation work on a static-free surface.
- 4. Hold the device only by its edges. Be careful not to touch any of the components, contacts or connections.
- 5. Avoid touching the pins or contacts on all modules and connectors. Hold modules or connectors by their ends.

| Impo       |
|------------|
| Elec       |
| <br>0.0 00 |

#### ortant:

trostatic discharge (ESD) can damage your processor, disk drive and other components. Perform the upgrade instruction procedures described at an ESD workstation only. If such a station is not available, you can provide some ESD protection by wearing an antistatic wrist strap and attaching it to a metal part of the system chassis. If a wrist strap is unavailable, establish and maintain contact with the system chassis throughout any procedures requiring ESD protection.

# **Safety Measures**

- To avoid damage to the system, use the correct AC input voltage range.
- To reduce the risk of electric shock, unplug the power cord before removing the system chassis cover for installation or servicing. After installation or servicing, cover the system chassis before plugging the power cord.

# **About the Package**

The package contains the following items. If any of these items are missing or damaged, please contact your dealer or sales representative for assistance.

- 1 ADS630 motherboard
- 1 COM port cable (Length: 300mm, 2 x COM ports)
- 1 Serial ATA data cable (Length: 500mm)
- 1 I/O shield (4 LAN)
- 1 I/O shield (2 LAN)
- 1 M.2 screw/standoff

The board and accessories in the package may not come similar to the information listed above. This may differ in accordance with the sales region or models in which it was sold. For more information about the standard package in your region, please contact your dealer or sales representative.

# **Before Using the System Board**

When installing the system board in a new system, you will need at least the following internal components.

- Memory module
- · Storage device such as a hard disk drive.
- Power supply

External system peripherals may also be required for navigation and display, including at least a keyboard, a mouse and a video display monitor.

# **Chapter 1 - Introduction**

# ► Specifications

| SYSTEM    | Processor     | 14th Generation Intel® LGA 1700 Socket Processors, TDP support up to 125W Intel®<br>Core" 19-14900 (24 Cores, 36M Cache, up to 2.0 GHz), 65WIntel® Core" 19-14900 (20 Cores, 33M Cache, up to 1.1 GHz); 35WIntel® Core" 17-14700 (20 Cores, 33M Cache, up to 1.3 GHz); 55WIntel® Core" 15-14500 (14 Cores, 24M Cache, up to 2.6 GHz), 65WIntel® Core" 15-14500 (14 Cores, 20M Cache, up to 1.5 GHz); 55WIntel® Core" 15-1400 (10 Cores, 20M Cache, up to 1.5 GHz); 55WIntel® Core" 15-1400 (10 Cores, 20M Cache, up to 1.5 GHz); 55WIntel® Core" 15-1400 (14 Cores, 21M Cache, up to 1.5 GHz); 55WIntel® Core" 13-14100 (4 Cores, 12M Cache, up to 1.7 GHz); 35WIntel® Core" 13-14100 (4 Cores, 12M Cache, up to 2.7 GHz); 35WIntel® 300 (2 Cores, 6M Cache, up to 3.9 GHz); 46WIntel® 300 (2 Cores, 6M Cache, up to 3.9 GHz); 46WIntel® 300 (2 Cores, 6M Cache, up to 3.4 GHz); 55W13th Generation Intel® LGA 1700 Socket Processors, TDP support up to 125W Intel®<br>Core" 19-13900E (24 Cores, 36M Cache, up to 5.0 GHz); 55WIntel® Core" 17-13700T (16 Cores, 30M Cache, up to 4.9 GHz); 35WIntel® Core" 17-13700T (16 Cores, 30M Cache, up to 4.8 GHz); 35WIntel® Core" 15-13500E (14 Cores, 24M Cache, up to 4.6 GHz); 65WIntel® Core" 15-13500T (14 Cores, 24M Cache, up to 4.6 GHz); 65WIntel® Core" 15-13500T (14 Cores, 21M Cache, up to 4.6 GHz); 65WIntel® Core" 15-13500T (14 Cores, 24M Cache, up to 4.6 GHz); 65WIntel® Core" 15-13500T (14 Cores, 24M Cache, up to 4.6 GHz); 65WIntel® Core" 15-13500T (14 Cores, 24M Cache, up to 4.6 GHz); 65WIntel® Core" 15-13500T (14 Cores, 21M Cache, up to 4.6 GHz); 65WIntel® Core" 15-13500T (14 Cores, 12M Cache, |                                         |  |  |  |
|-----------|---------------|----------------------------------------------------------------------------------------------------|-----------------------------------------|--|--|--|
|           | Chipset       | Intel <sup>®</sup> R680E/Q670E Chipset                                                                                                    |                                         |  |  |  |
|           | Memory        | Four 288-pin UDIMM up to 128GB                                                                                                    |                                         |  |  |  |
|           |               | Dual Channel DDR4 3200 MHz (ECC support: R680E only)                                                                                                    |                                         |  |  |  |
|           | BIOS          | AMI SPI 256Mbit                                                                                                    |                                         |  |  |  |
| GRAPHICS  | Controller    | Intel <sup>®</sup> HD Gen 9 Graphics                                                                                                    |                                         |  |  |  |
|           | Feature       | OpenGL 4.5, DirectX 12, OpenCL 2.1                                                                                                    |                                         |  |  |  |
|           |               | HW Decode: AVC/H.264, MPEG2, VC1/WMV9, JP                                                                                                    | EG/MJPEG, HEVC/H265, VP8, VP9           |  |  |  |
|           |               | HW Encode: MPEG2, AVC/H264, JPEG, HEVC/H2                                                                                                    | 65, VP8, VP9                            |  |  |  |
|           | Display       | 1 x VGA                                                                                                    | VGA: resolution up to 1920x1200 @ 60Hz  |  |  |  |
|           |               | 2 x DP++                                                                                                    | DP++: resolution up to 4096x2304 @60Hz  |  |  |  |
|           |               | 1 x HDMI 2.0a                                                                                                    | HDMI: resolution up to 4096x2160 @ 24Hz |  |  |  |
|           | Quad Displays | VGA + 2 x DP++ + HDMI                                                                                                    |                                         |  |  |  |
| EXPANSION | Interface     | 1 x PCle x16 (Gen 5)                                                                                                    |                                         |  |  |  |
|           |               | 4 x PCle x4 (Gen 4)                                                                                                    |                                         |  |  |  |
|           |               | 2 x PCI                                                                                                    |                                         |  |  |  |
|           |               | 1 x M.2 2230 E key (PCIe/USB 2.0/Intel CNVi/Wif                                                                                                    | i 6E as option, MOQ required)           |  |  |  |
|           |               | 1 x M.2 2242/2260/2280 M key                                                                                                    |                                         |  |  |  |
|           |               | (PCIe x4 NVMe share with PCIe x4 slot#2 as optional, MOQ required)                                                                                                    |                                         |  |  |  |
|           |               | 1 x M.2 2242/2260/2280 M key (PCIe x4 Gen3 NVMe/Intel Optane Memory su                                                                                                    |                                         |  |  |  |
| AUDIO     | Audio Codec   | Realtek ALC888                                                                                                    |                                         |  |  |  |

| ETHERNET       | Controller        | 1 x Intel <sup>®</sup> I226-LM PCIe (10M/100M/10<br>1 x Intel <sup>®</sup> I226-V PCIe (10M/100M/100                                                                   | 000Mbps/2.5G) (only Xeon, Core i9/i7/i5 support iAMT)<br>0Mbps/2.5G) |  |  |  |  |
|----------------|-------------------|----------------------------------------------------------------------------------------------------|----------------------------------------------------------------------|--|--|--|--|
|                |                   | $2 \times \text{Intel}^{\circ} \times 550\text{-AT2}$ (10 GBASE-T/1 GbE/100 Mbps)(R680E only no support WOL)                                                           |                                                                      |  |  |  |  |
| REAR I/O       | Ethernet          | 2 x 2.5GbE                                                                                                    |                                                                      |  |  |  |  |
|                |                   | 2 x 10GbE                                                                                                    |                                                                      |  |  |  |  |
|                | USB               | 4 x USB 3.2 Gen2                                                                                                    |                                                                      |  |  |  |  |
|                |                   | 4 x USB 3.2 Gen1                                                                                                    |                                                                      |  |  |  |  |
|                | Display           | 1 x VGA                                                                                                    |                                                                      |  |  |  |  |
|                |                   | 2 x DP++                                                                                                    |                                                                      |  |  |  |  |
|                |                   | 1 x HDMI 2.0a                                                                                                    |                                                                      |  |  |  |  |
|                | Audio             | 1 x Line-out                                                                                                    |                                                                      |  |  |  |  |
|                |                   | 1 x Mic-in                                                                                                    |                                                                      |  |  |  |  |
|                |                   | 1 x Line-in (opt. by request, MOQ requir                                                                                                    | red)                                                                 |  |  |  |  |
| INTERNAL I/O   | Serial            | 2 x RS-232/422/485 (RS-232 w/ power                                                                                                    | r) (2.54mm pitch)                                                    |  |  |  |  |
|                |                   | 4 x RS-232 (2.54mm pitch)                                                                                                    |                                                                      |  |  |  |  |
|                | USB               | 2 x USB 3.2 Gen2 Key B box header (R6                                                                                                    | 580E Gen2 ; Q670E Gen1)                                              |  |  |  |  |
|                |                   | 2 x USB 2.0 (2.54mm pitch, Colay vertic                                                                                                    | cal Type A, opt.: MOQ required)                                      |  |  |  |  |
|                |                   | 1 x USB 2.0 Vertical Type A                                                                                                    |                                                                      |  |  |  |  |
|                | Audio             | 1 x Front Audio Header                                                                                                    |                                                                      |  |  |  |  |
|                |                   | 1 x S/PDIF                                                                                                    |                                                                      |  |  |  |  |
|                | SATA              | 4 x SATA 3.0 (up to 6Gb/s)                                                                                                    | RAID 0/1/5/10                                                        |  |  |  |  |
|                | PS/2              | 1 x PS/2 (2.54mm pitch)                                                                                                    | 1 x PS/2 (2.54mm pitch)                                              |  |  |  |  |
|                | DIO               | 1 x 8-bit DIO                                                                                                    |                                                                      |  |  |  |  |
|                | SMBus             | 1 x SMBus                                                                                                    |                                                                      |  |  |  |  |
| WATCHDOG TIMER | Output & Interval | System Reset, Programmable via Softv                                                                                                    | vare from 1 to 255 Seconds                                           |  |  |  |  |
| SECURITY       | TPM               | Nuvoton TPM2.0                                                                                                    |                                                                      |  |  |  |  |
| POWER          | Туре              | ATX                                                                                                    |                                                                      |  |  |  |  |
|                | Connector         | 8-pin ATX 12V power                                                                                                    |                                                                      |  |  |  |  |
|                |                   | 24-pin ATX power                                                                                                    |                                                                      |  |  |  |  |
|                | Consumption       | Typical: i9-13900K: 3.3V @ 0.39A (1.29W); 5V @ 2.25A (11.25W); 12V @ 1.61A (19.32W<br>Max.: i9-13900K: 3.3V @ 1.31A (4.32W); 5V @ 4.46A (22.3W); 12V @ 28.55A (342.6W) |                                                                      |  |  |  |  |
|                | RTC Batterv       | CR2032 Coin Cell                                                                                                    |                                                                      |  |  |  |  |
| OS SUPPORT     | Microsoft         | Windows 10 IoT Enterprise 64-bit                                                                                                    |                                                                      |  |  |  |  |
|                |                   |                                                                                                    |                                                                      |  |  |  |  |
|                | Linux             | Linux                                                                                                    |                                                                      |  |  |  |  |
| ENVIRONMENT    | Temperature       | Operating: -5 to 65°C                                                                                                    |                                                                      |  |  |  |  |
|                |                   | Storage: -30 to 60°C with RTC Battery; -40 to 85°C without RTC Battery                                                                                                 |                                                                      |  |  |  |  |
|                | Humidity          | Operating: 5 to 95% RH                                                                                                    |                                                                      |  |  |  |  |
|                |                   | Storage: 5 to 95% RH                                                                                                    |                                                                      |  |  |  |  |
|                | MTBF              | 469.341 hrs @ 25°C: 259.388 hrs @ 45°C: 160.192 hrs @ 60°C: 115.630 hrs @ 70°C                                                                                         |                                                                      |  |  |  |  |
|                |                   | Calculation Model: Telcordia Issue 4                                                                                                    |                                                                      |  |  |  |  |
|                |                   | Environment: GB, GC - Ground Benign, G                                                                                                    | Controlled                                                           |  |  |  |  |
|                |                   | ATX Form Factor                                                                                                    |                                                                      |  |  |  |  |
|                | Dimensions        | 305mm (12") x 244mm (9.6")                                                                                                    |                                                                      |  |  |  |  |
|                | Height            | PCB: 1.6mm                                                                                                    |                                                                      |  |  |  |  |
|                |                   | Top Side: 33.3mm                                                                                                    |                                                                      |  |  |  |  |
|                |                   | Bottom Side: 4mm                                                                                                    |                                                                      |  |  |  |  |
| CERTIFICATIONS | Certifications    | CE, FCC Class B, UKCA, RoHS                                                                                                    |                                                                      |  |  |  |  |
|                | -                 |                                                                                                    |                                                                      |  |  |  |  |

### Features

### Watchdog Timer

The Watchdog Timer function allows your application to regularly "clear" the system at the set time interval. If the system hangs or fails to function, it will reset at the set time interval so that your system will continue to operate.

### DDR4

DDR4 delivers increased system bandwidth and improves performance. The advantages of DDR4 provide an extended battery life and improve the performance at a lower power than DDR3/DDR2.

### Serial ATA

Serial ATA is a storage interface that is compliant with SATA 1.0a specification. With speed of up to 6Gb/s (SATA 3.0), it improves hard drive performance faster than the standard parallel ATA whose data transfer rate is 100MB/s.

### **Gigabit LAN**

Two Intel® Gigabit LAN controllers support up to 2.5Gbps data transmission, Two Intel® 10G LAN controllers support up to 10Gbps data transmission

### Wake-On-LAN

This feature allows the network to remotely wake up a Soft Power Down (Soft-Off) PC. It is supported via the onboard LAN port or via a PCI LAN card that uses the PCI PME (Power Management Event) signal. However, if your system is in the Suspend mode, you can power-on the system only through an IRQ or DMA interrupt.

### Wake-On-USB

This function allows you to use a USB keyboard or USB mouse to wake up a system from the S3 (STR - Suspend To RAM) state.

### **PCI Express**

PCI Express is a high bandwidth I/O infrastructure that possesses the ability to scale speeds by forming multiple lanes. The x4 PCI Express lane supports transfer rate of 4 Gigabyte per second (2 directions). The PCI Express architecture also supports high performance graphics infrastructure by enhancing the capability of a PCIe x16 Gen 3 at 16GB/s bandwidth (8GB/s in each direction).

### ACPI STR

The system board is designed to meet the ACPI (Advanced Configuration and Power Interface) specification. ACPI has energy saving features that enables PCs to implement Power Management and Plug-and-Play with operating systems that support OS Direct Power Management. ACPI when enabled in the Power Management Setup will allow you to use the Suspend to RAM function.

With the Suspend to RAM function enabled, you can power-off the system at once by pressing the power button or selecting "Standby" when you shut down Windows® without having to go through the sometimes tiresome process of closing files, applications and operating system. This is because the system is capable of storing all programs and data files during the entire operating session into RAM (Random Access Memory) when it powers-off. The operating session will resume exactly where you left off the next time you power-on the system.

### **Power Failure Recovery**

When power returns after an AC power failure, you may choose to either power-on the system manually or let the system power-on automatically.

### USB

The system board supports the new USB 3.2 Gen 2. It is capable of running at a maximum transmission speed of up to 10 Gbit/s (1250 MB/s), and is faster than USB 2.0 (480 Mbit/s, or 60 MB/s) and USB 1.1 (12Mb/s). USB 3.2 reduces the time required for data transmission, reduces power consumption, and is backward compatible with USB 2.0. It is a marked improvement in device transfer speeds between your computer and a wide range of simultaneously accessible external Plug and Play peripherals.

### **RTC Timer**

The Real Time Clock (RTC) installed on the system board allows your system to automatically power-on on the set date and time.

# Chapter 1

# Block Diagram

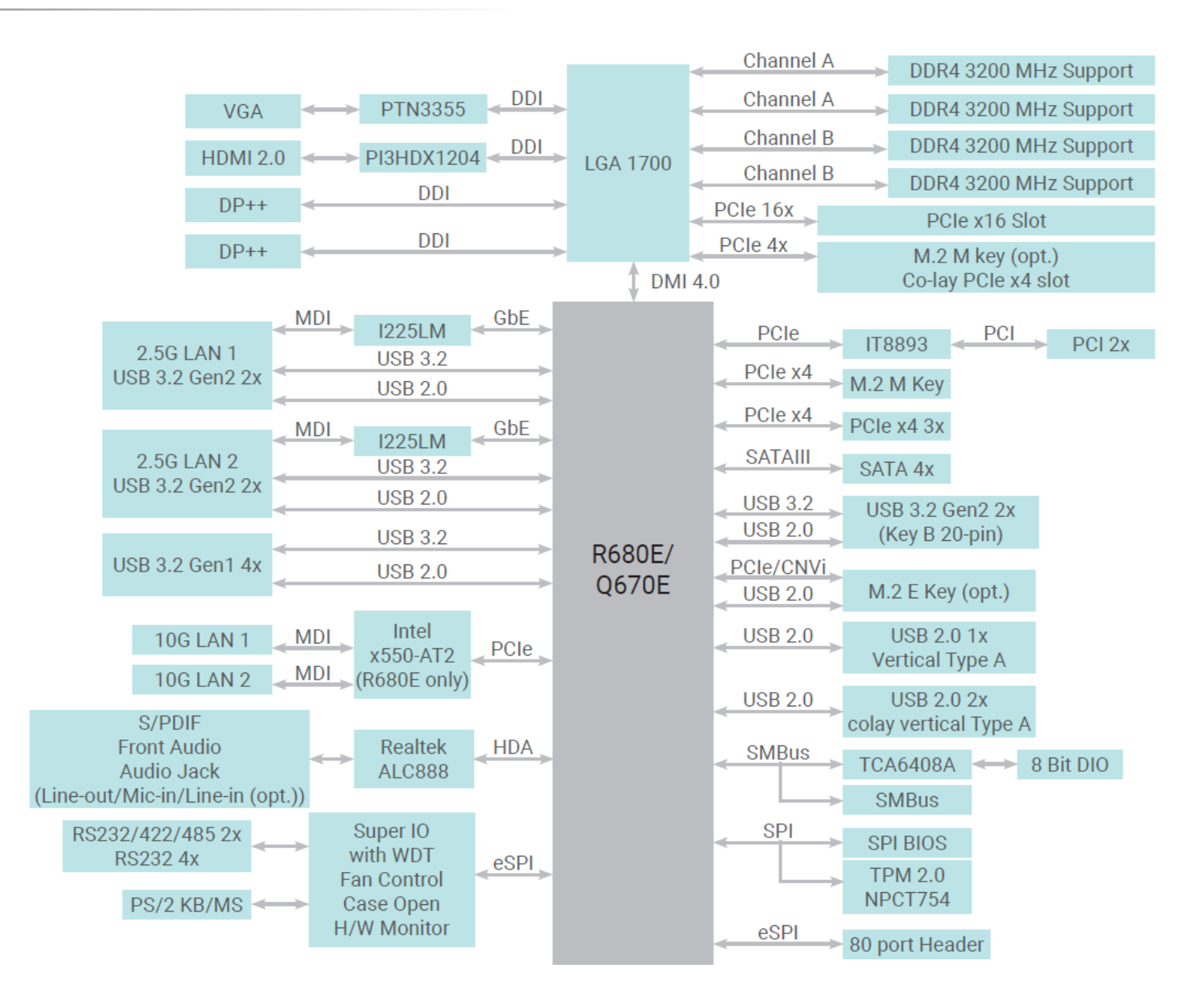

# **Chapter 2 - Hardware Installation**

# Board Layout

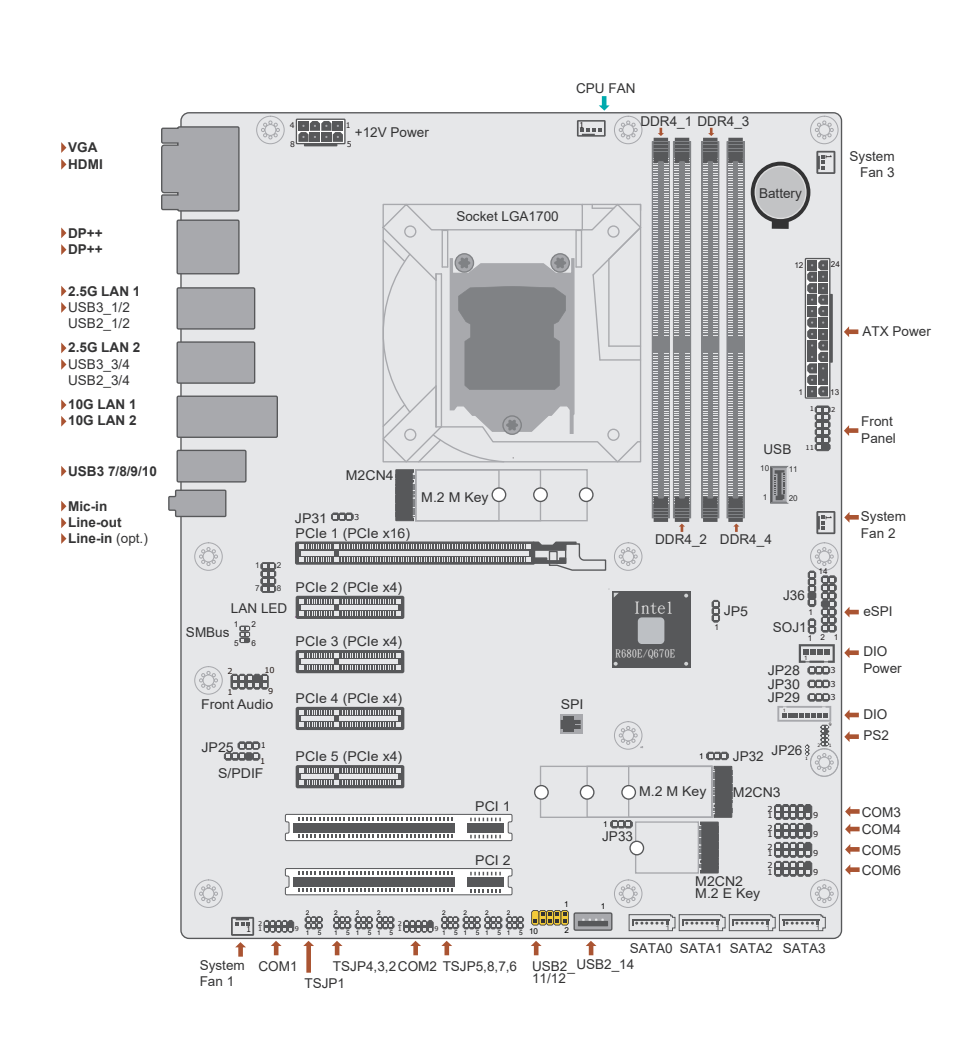

#### Note: Some

V

Some components are optional and only available upon request.

# Important:

Electrostatic discharge (ESD) can damage your board, processor, disk drives, add-in boards, and other components. Perform installation procedures at an ESD workstation only. If such a station is not available, you can provide some ESD protection by wearing an antistatic wrist strap and attaching it to a metal part of the system chassis. If a wrist strap is unavailable, establish and maintain contact with the system chassis throughout any procedures requiring ESD protection.

# System Memory

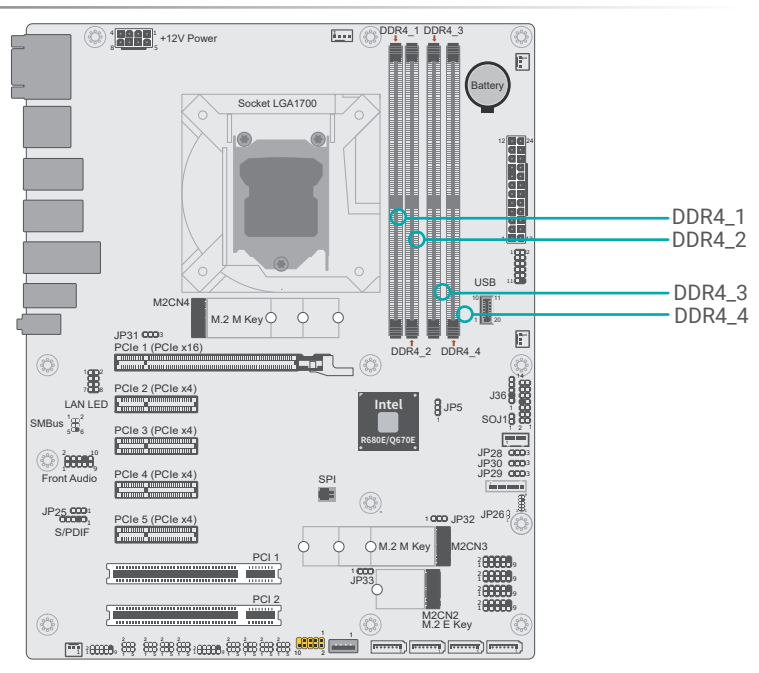

The system board supports the following memory interface.

#### Single Channel (SC)

Data will be accessed in chunks of 64 bits from the memory channels. DIMMs are on the same channel. DIMMs in a channel can be identical or completely different. However, we highly recommend using identical DIMMs. Not all slots need to be populated.

#### **Dual Channel (DC)**

Data will be accessed in chunks of 128 bits from the memory channels. Dual channel provides better system performance because it doubles the data transfer rate.

#### Features

- Four 288-pin UDIMM up to 128GB
- Dual Channel DDR4 3200MHz (ECC support: R680E only)

#### System Memory

# Installing the DIMM Module

Before installing the memory module, please make sure that the following safety cautions are well-attended.

- 1. Make sure the PC and all other peripheral devices connected to it has been powered down.
- 2. Disconnect all power cords and cables.
- 3. Locate the DIMM socket on the system board
- 4. Make sure the notch on memory card is aligned to the key on the socket.

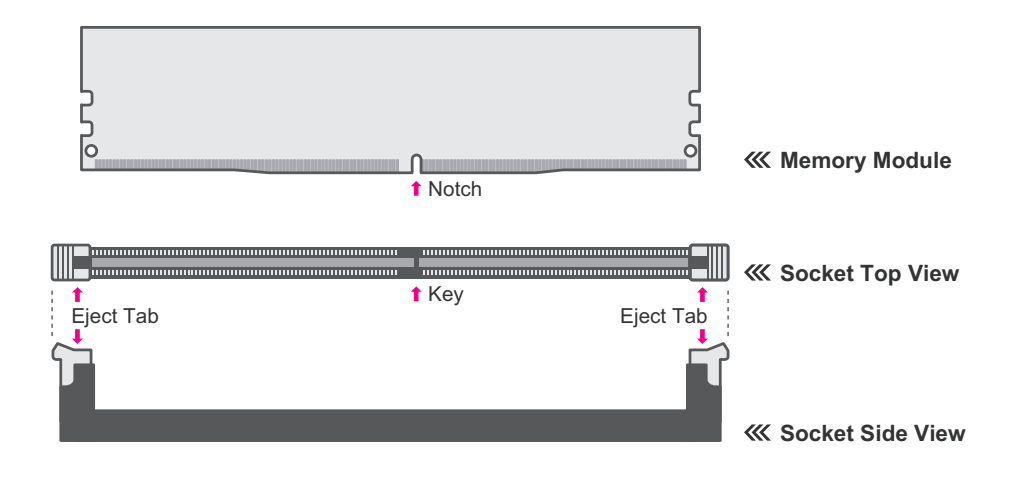

#### System Memory Installing the DIMM Module

Please follow the steps below to install the memory card into the socket.

#### Step 1:

Press the eject tabs at both ends of the socket outward and downward to release them from the locked position.

#### Step 2:

Insert the memory card into the slot while making sure the notch and the key are aligned. Press the card down firmly with fingers while applying and maintaining even pressure on both ends.

#### Step 3:

The tabs snap automatically to the edges of the card and lock the card in place.

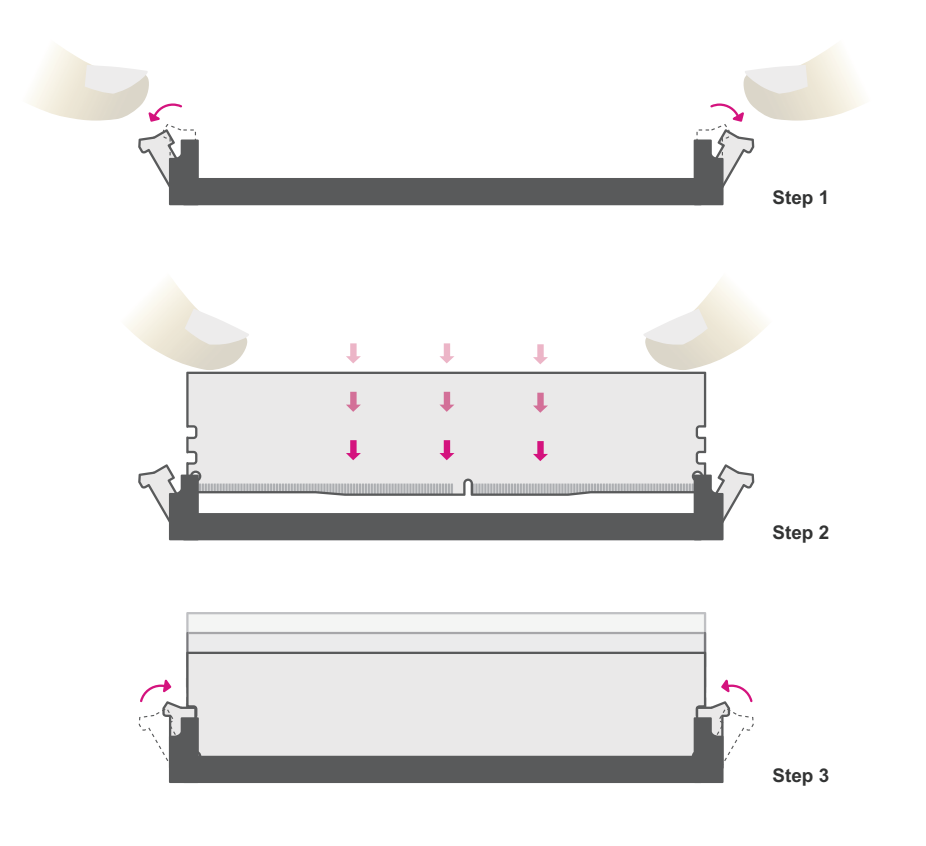

#### System Memory

# Removing the DIMM Module

Please follow the steps below to remove the memory card from the socket.

#### Step 1:

Press the eject tabs at both ends of the socket outward and downward to release them from the locked position.

#### Step 2:

The memory card ejects from the slot automatically.

#### Step 3:

Hold the card by its edges and remove it from the slot.

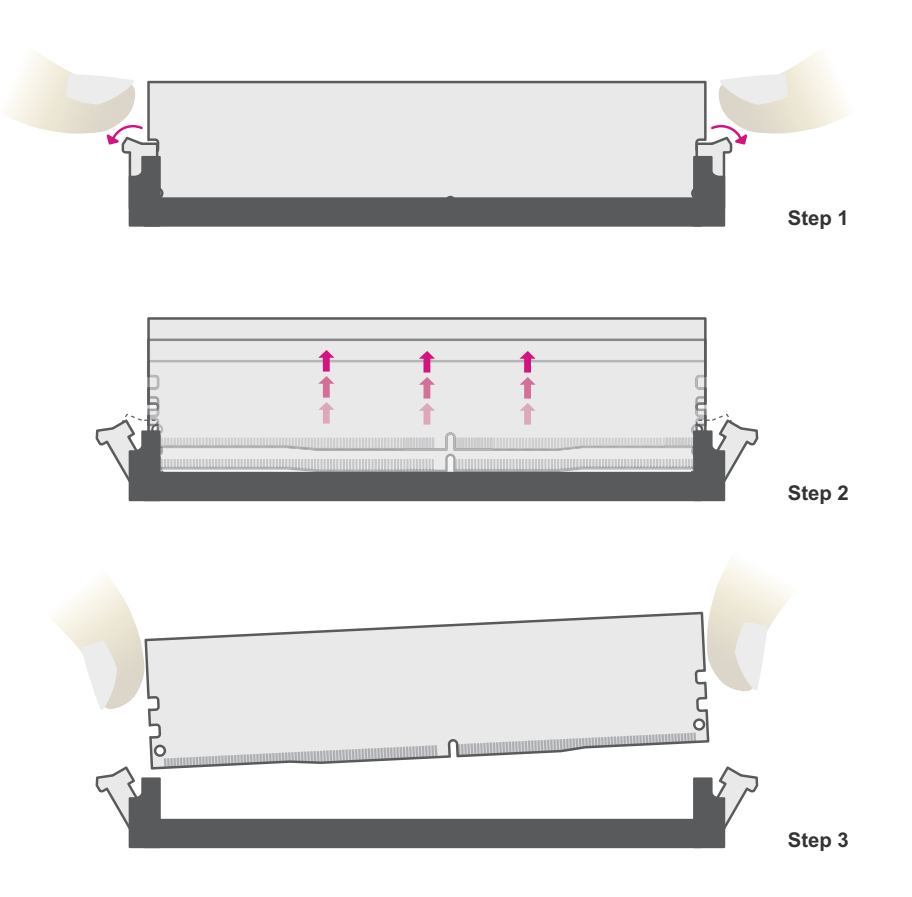

# Installing the CPU Fan and Heat Sink

The CPU must be kept cool by using a CPU fan with heat sink. Without sufficient air circulation across the CPU and heat sink, the CPU will overheat damaging both the CPU and system board.

Before you place the heat sink on the CPU, you must apply a thermal paste onto the top of the heat sink. The thermal paste is usually supplied when you purchase the fan with heat sink assembly. Do not spread the paste all over the surface. When you later place the CPU on top of the heat sink, the compound will disperse evenly.

Some heat sinks come with a patch of pre-applied thermal paste. Do not apply thermal paste if the fan with heat sink already has a patch of thermal paste on its underside. Peel the strip that covers the paste before you place the CPU on top of the heat sink.

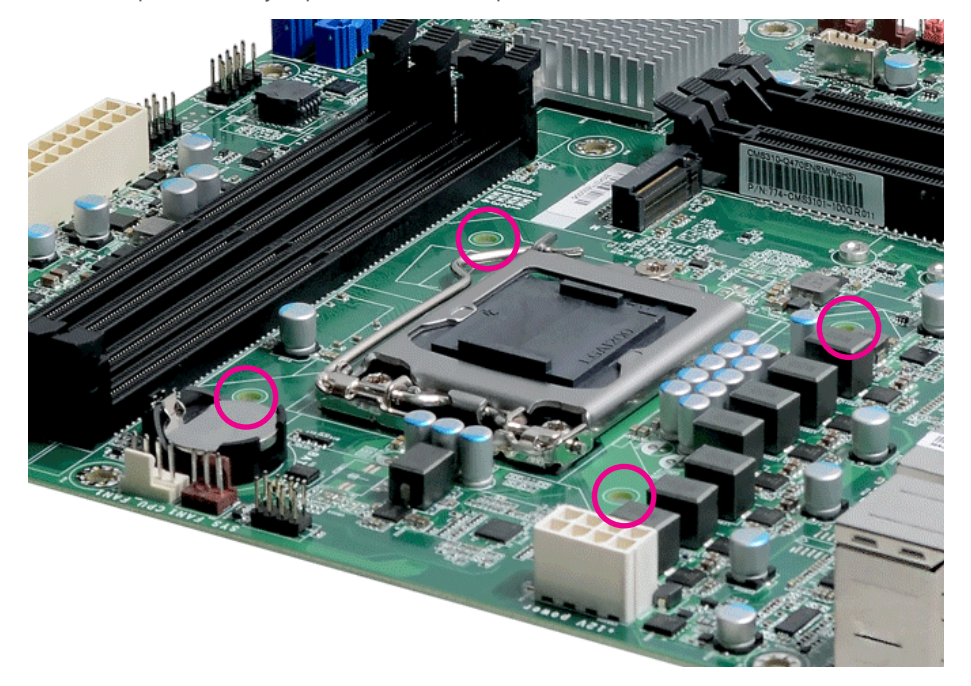

There are 4 screw holes around the CPU for the heat sink to be mounted.

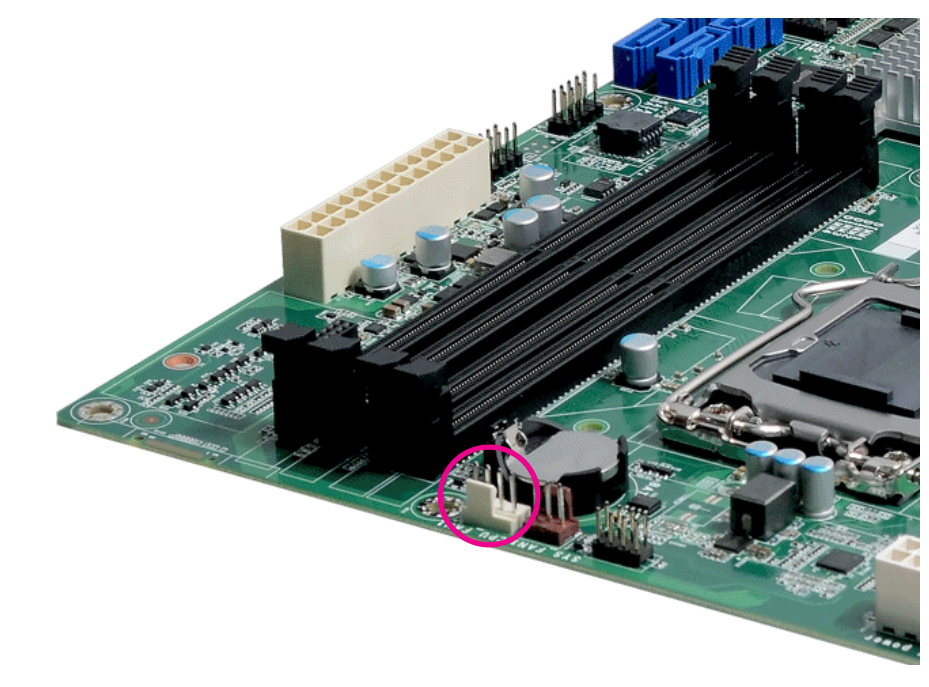

Align the 4 screw holes and tighten the heat sink up by inserting screws, DO remember to connect the fan cable on the board. (The location of fan connector may vary.)

### CLEAR CMOS Data

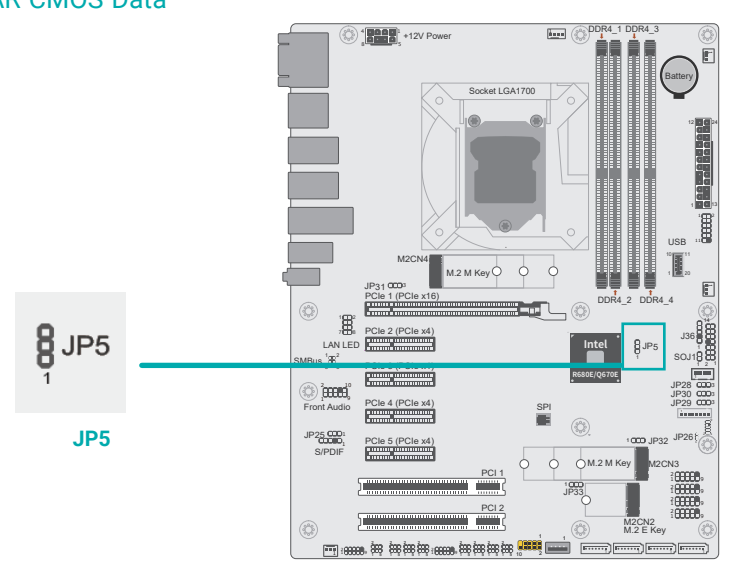

If any anomaly of the followings is encountered -

- a) CMOS data is corrupted;
- b) you forgot the supervisor or user password;
- c) failure to start the system due to BIOS mis-configuration

- it is suggested that the system be reconfigured with default values stored in the ROM BIOS. To load the default values stored in the ROM BIOS, please follow the steps below.

- 1. Power-off the system and unplug the power cord.
- 2. Put a jumper cap on pin 2 and pin 3. Wait for a few seconds and set it back to its default setting, i.e. jumper cap on pin 1 and pin 2.
- 3. Plug the power cord and power-on the system.

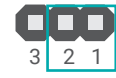

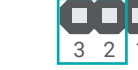

1-2 On: Normal (default)

2-3 On: Clear CMOS Data

Jumper Settings

# DIO Power & Voltage - JP28/29/30

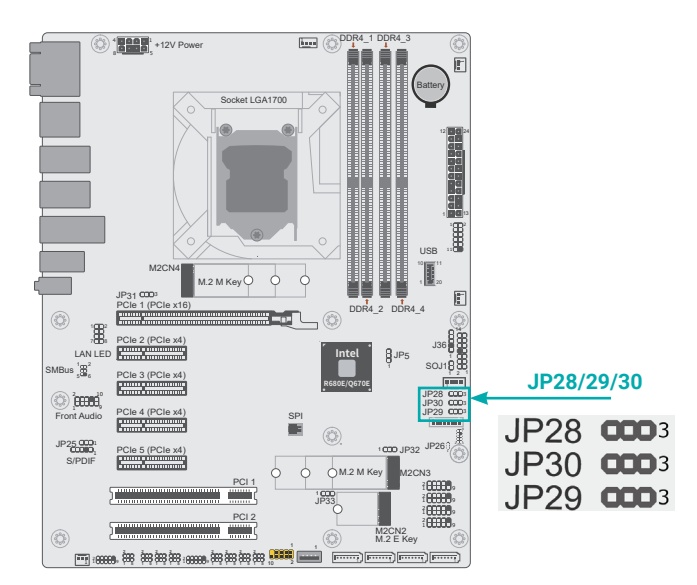

JP28 is used to set DIO Power Voltage. JP29/30 are used to set DIO Power.

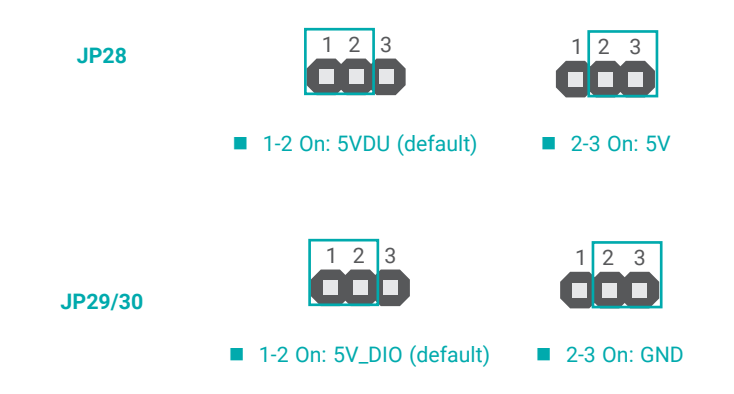

Jumper Settings

# AT/ATX Mode - JP26

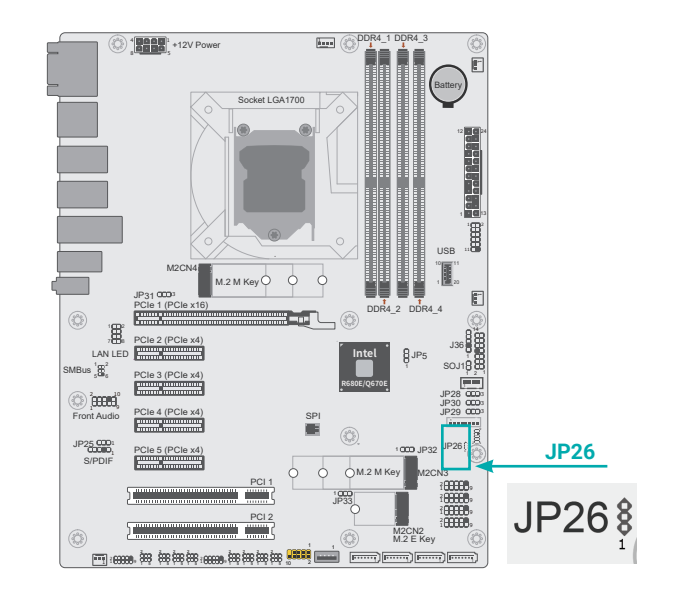

JP26 is used to switch between AT/ATX Mode.

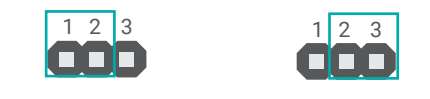

1-2 On: AT mode (default) 2-3 On: ATX Mode

# PS/2 and USB Wake up select - JP25

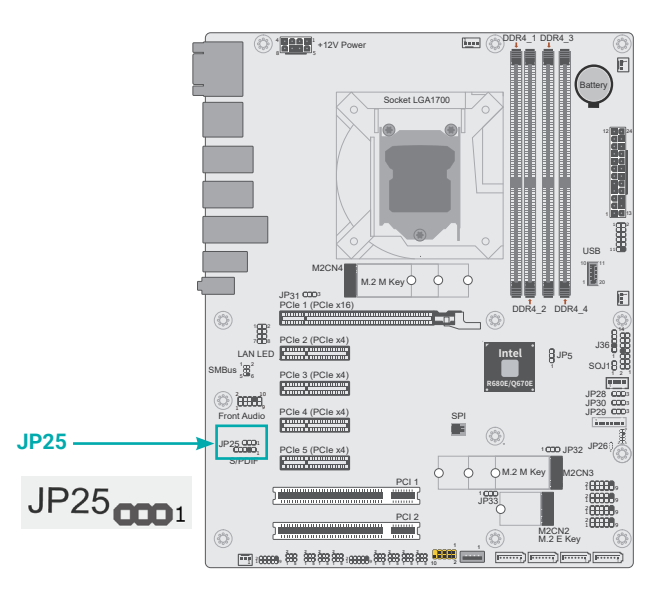

JP25 is used to select PS/2 and USB Wake up.

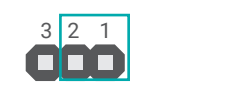

1-2 On: Control by BIOS (default)

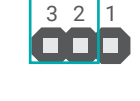

2-3 On:
 Wake up disable

# M.2 Connector Power Control - JP31/32/33

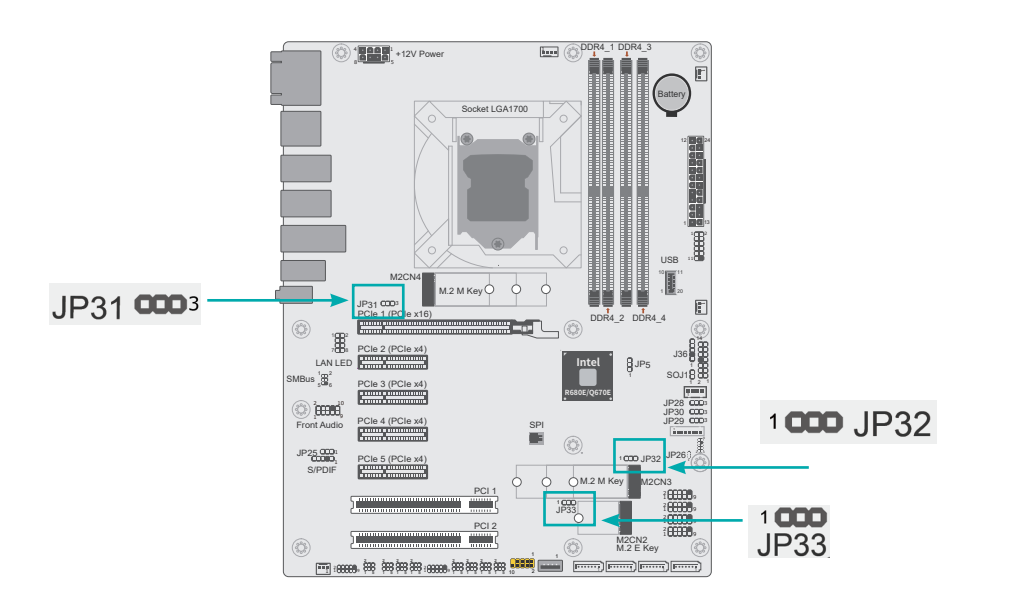

JP31 are used to control the power of M2CN4. JP32 are used to control the power of M2CN3.

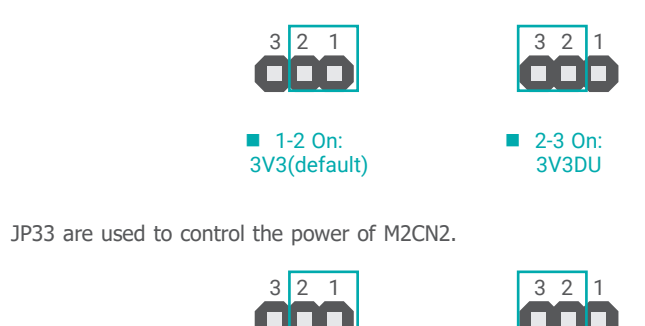

**2-3 On:** 

3V3

1-2 On: 3V3DU(default) Jumper Settings

# Power Selection for COM1/COM2-TSJP1/TSJP5

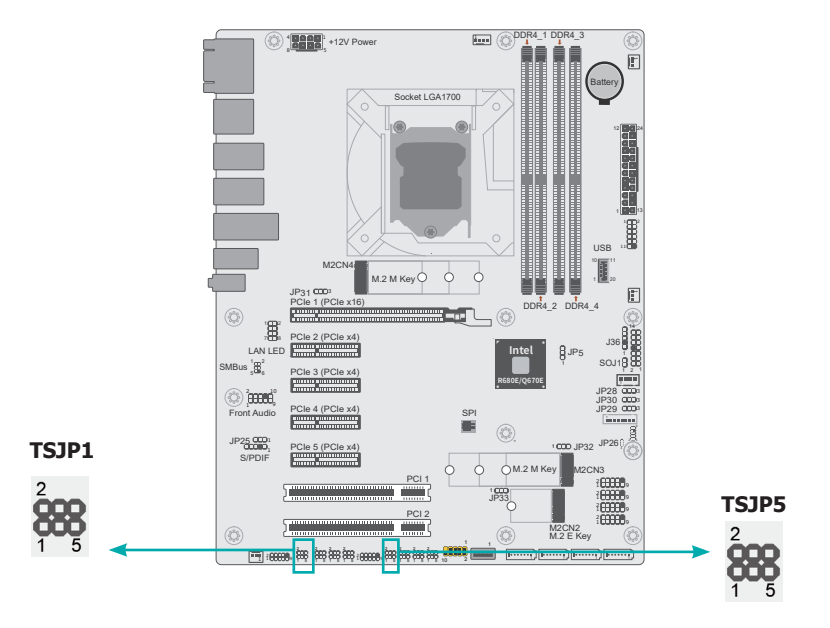

TSJP1 and TSJP5 are used to determine the power of COM1/COM2.

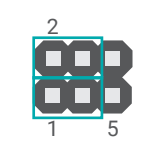

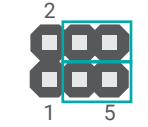

■ 1-3, 2-4 On: RS232 Standard (default)

■ 3-5, 4-6 On: RS232 with Power

### Selection for COM1 / COM2 - TSJP4,3,2 / TSJP8,7,6

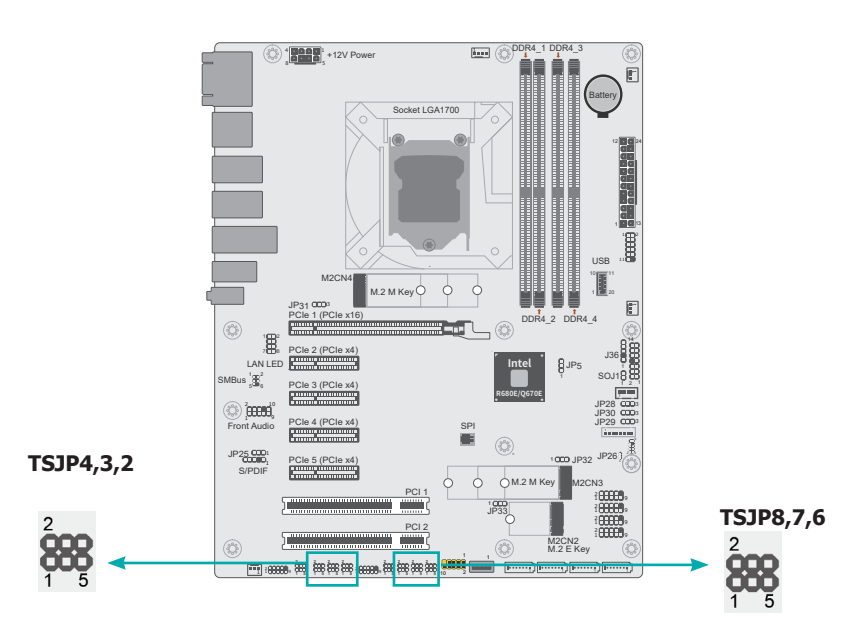

TSJP4,3,2 and TSJP8,7,6 are used to determine the signal type of COM1/COM2.

#### TSJP3(COM1), TSJP7(COM2)

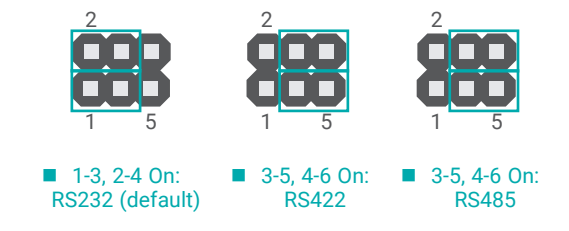

# TSJP4(COM1), TSJP8(COM2)

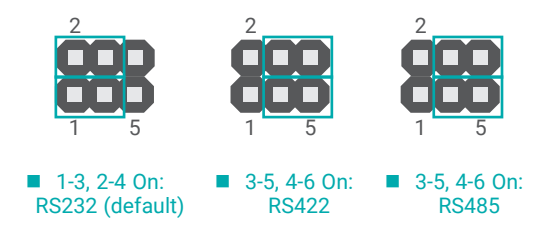

# TSJP2(COM1), TSJP6(COM2)

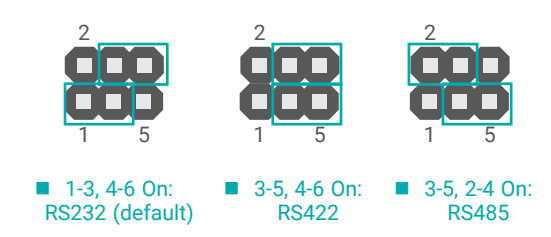

# ► Rear I/O Ports

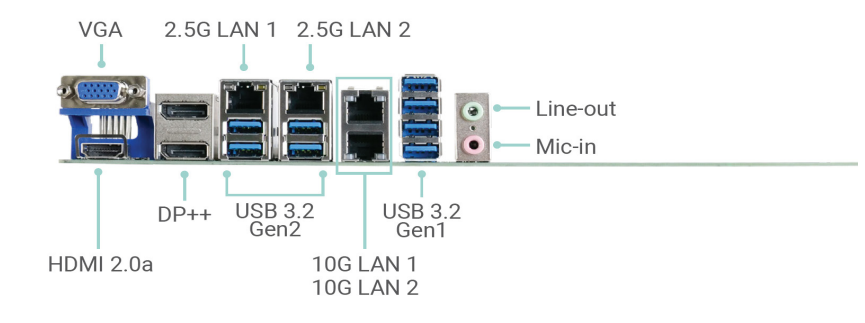

The rear panel I/O ports consist of the following:

- 2 DP++
- 4 USB 3.2 Gen2 ports
- 2.5G LAN 1/2
- 1 HDMI port
- 1 VGA port
- 10G LAN 1/2
- 4 USB 3.2 Gen 1 ports
- 1 Line-in jack (optional)
- 1 Line-out jack
- 1 Mic-in jack

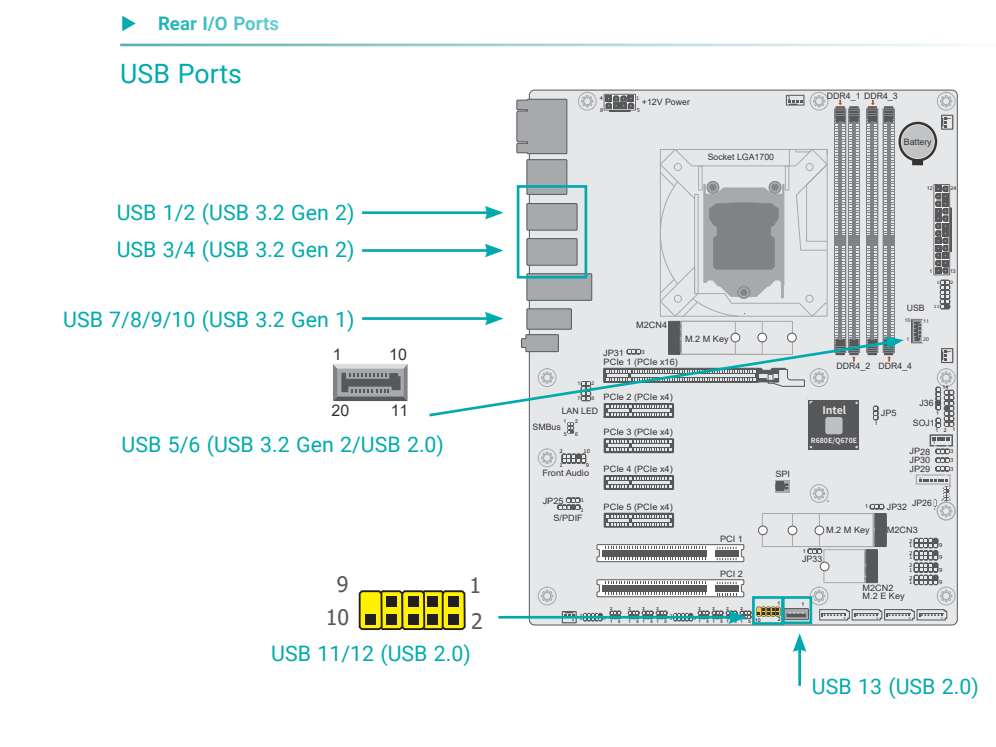

#### USB 2.0 Headers (USB 11/12)

| Pin | Assignment | Pin | Assignment |
|-----|------------|-----|------------|
| 1   | SBV6       | 2   | SBV6       |
| 3   | USBP_C_11N | 4   | USBP_C_12N |
| 5   | USBP_C_11P | 6   | USBP_C_12P |
| 7   | GND        | 8   | GND        |
| 9   |            | 10  | N.C.       |

### USB 2.0 (USB 13)

| Pin | Assignment |
|-----|------------|
| 1   | VBUS       |
| 2   | DN1        |
| 3   | DP1        |
| 4   | GND        |

The USB device allows data exchange between your computer and a wide range of simultaneously accessible external Plug and Play peripherals. The system board is equipped with multiple USB ports as listed below:

- 4 x USB 3.2 Gen 2 rear ports (USB 1/2/3/4)
- 2 x USB 3.2 Gen 2 / USB 2.0 internal ports (USB 5/6)
- 4 x USB 3.2 Gen 1 rear ports (USB 7/8/9/10)
- 2 x USB 2.0 internal ports, box headers (USB 11/12)
- 1 x USB 2.0 internal ports, (USB 13)

The internal USB ports may be mounted on a card-edge bracket. Install the card-edge bracket to an available slot at the rear of the system chassis and then insert the USB port cables to a connector.

#### Wake-On-USB Keyboard/Mouse

The Wake-On-USB Keyboard/Mouse function allows you to use a USB keyboard or USB mouse to wake up a system from the S3 (STR - Suspend To RAM) state.

### Rear I/O Ports

# **Graphics Interfaces**

The display ports consist of the following:

- 2 DP++ Port
- 1 HDMI port
- 1 VGA port

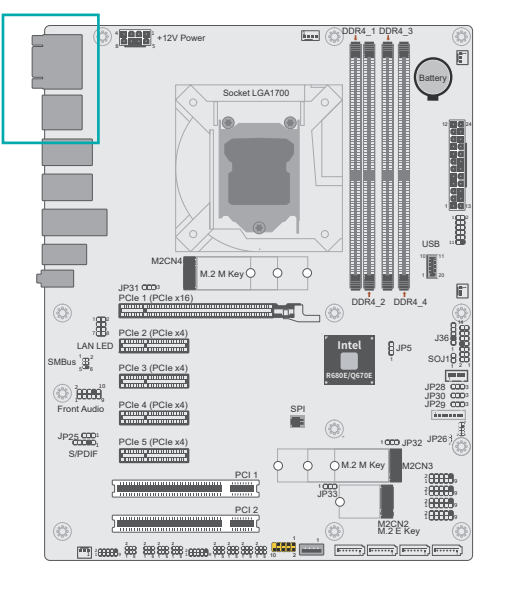

#### DP++ Port

The DP++ port which carries both digital audio and video signals is used to connect a LCD monitor or a digital TV that has the DP++ port.

#### **HDMI Port**

The HDMI port which carries both digital audio and video signals is used to connect a LCD monitor or digital TV that has the HDMI port.

#### VGA Port

The VGA port is used for connecting a VGA monitor. Connect the monitor's 15-pin D-shell cable connector to the VGA port. After you plug the monitor's cable connector into the VGA port, gently tighten the cable screws to hold the connector in place.

#### Rear I/O Ports

### LAN Ports

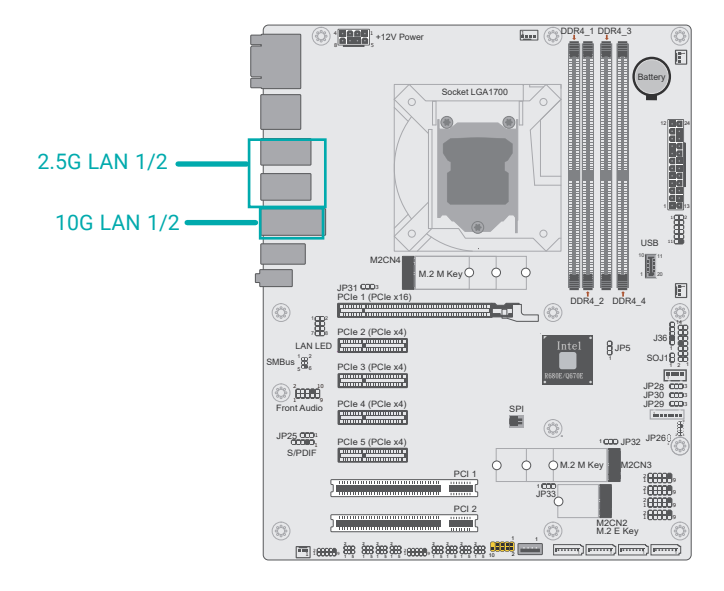

#### Features

• 2 x 2.5GbE (RJ-45), 2 x 10GbE

The LAN ports allow the system board to connect to a local area network by means of a network hub.

#### Rear I/O Ports

#### Audio

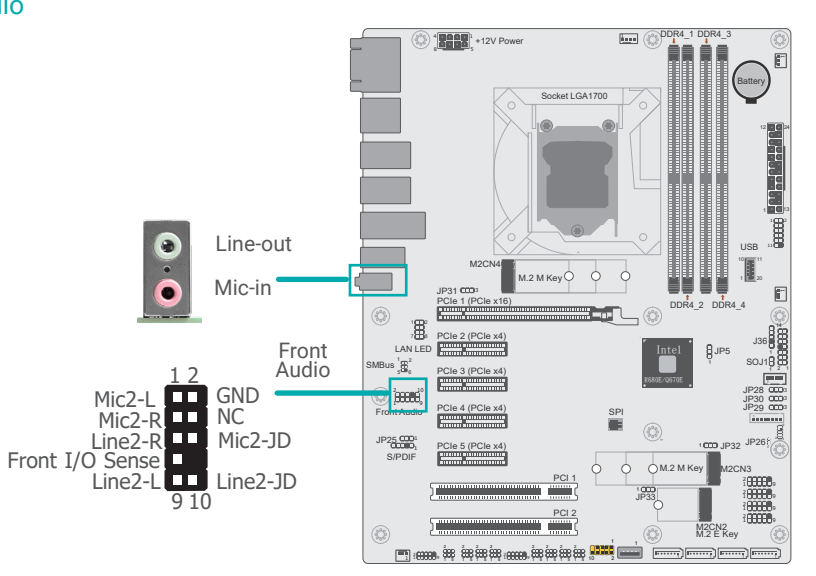

#### **Rear Audio**

The system board is equipped with 2 audio jacks (Line-out and Mic-in). Line-in jack is available upon request. A jack is a one-hole connecting interface for inserting a plug.

• Optional Line-in Jack (Light Blue)

This jack is used to connect any audio devices such as Hi-fi set, CD player, tape player, AM/FM radio tuner, synthesizer, etc.

Line-out Jack (Lime)

This jack is used to connect a headphone or external speakers.

• Mic-in Jack (Pink)

This jack is used to connect an external microphone.

#### Front Audio

The front audio connector allows you to connect to the second line-out and mic-in jacks that are at the front panel of your system.

# Internal I/O Connectors

# SATA (Serial ATA)

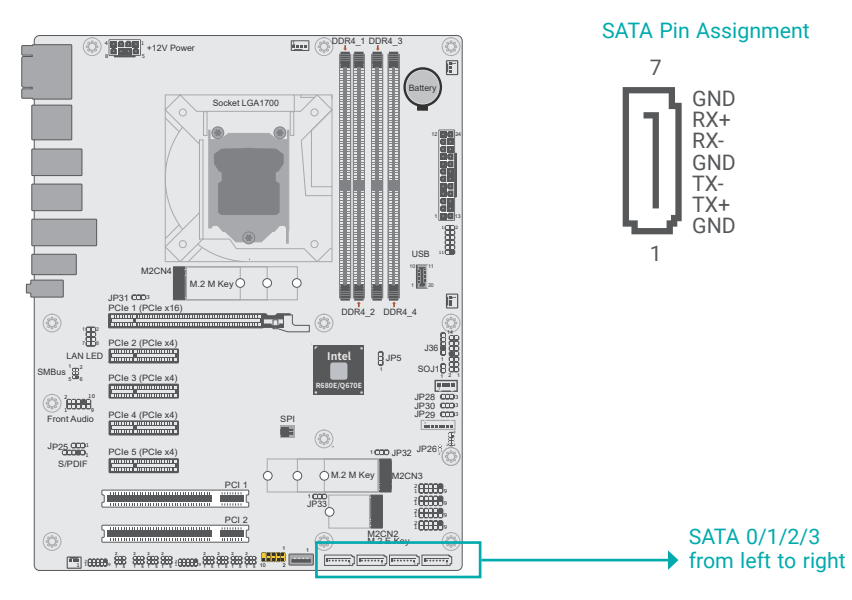

The Serial ATA (SATA) connectors are used to connect the Serial ATA device. SATA 3.0 is supported by the SATA ports and provides data rate up to 6Gb/s. Connect one end of the Serial ATA cable to a SATA connector and the other end to your Serial ATA device.

#### Features

- 4 Serial ATA 3.0 ports with data transfer rate up to 6Gb/s
- Integrated Advanced Host Controller Interface (AHCI) controller
- Support RAID 0, RAID 1, RAID 5, RAID 10

Internal I/O Connectors

# Digital I/O Connector, DIO Power

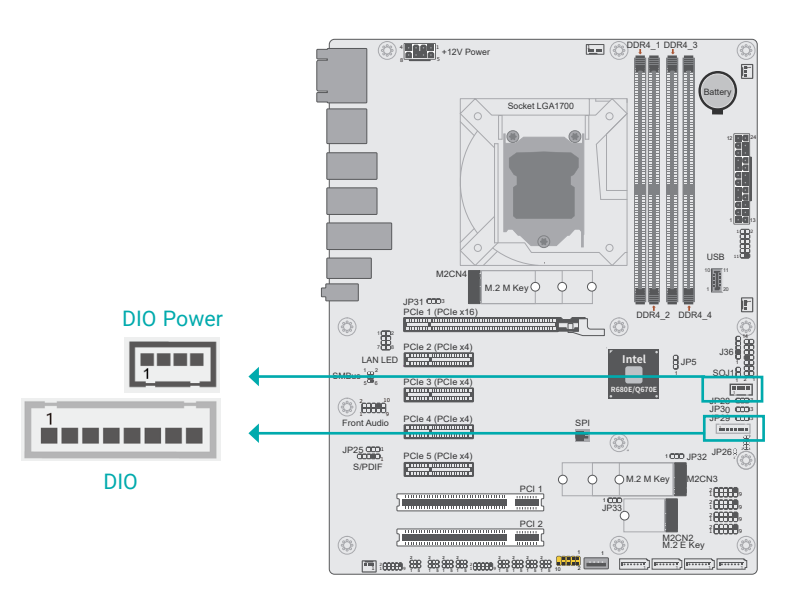

The 8-bit Digital I/O connector provides powering-on function to external devices that are connected to these connectors. The pin functions of the 8-bit digital I/O connector are listed below.

|     | DIO        | D   | IO Power   |
|-----|------------|-----|------------|
| Pin | Assignment | Pin | Assignment |
| 1   | D_IOA0     | 1   | 12V        |
| 2   | D_IOA1     | 2   | GND        |
| 3   | D_IOA2     | 3   | 5VDU       |
| 4   | D_IOA3     | 4   | 5V         |
| 5   | D_IOA4     |     |            |
| 6   | D_IOA5     |     |            |
| 7   | D_IOA6     |     |            |
| 8   | D_IOA7     |     |            |
|     |            |     |            |

#### Internal I/O Connectors

# COM (Serial) ports

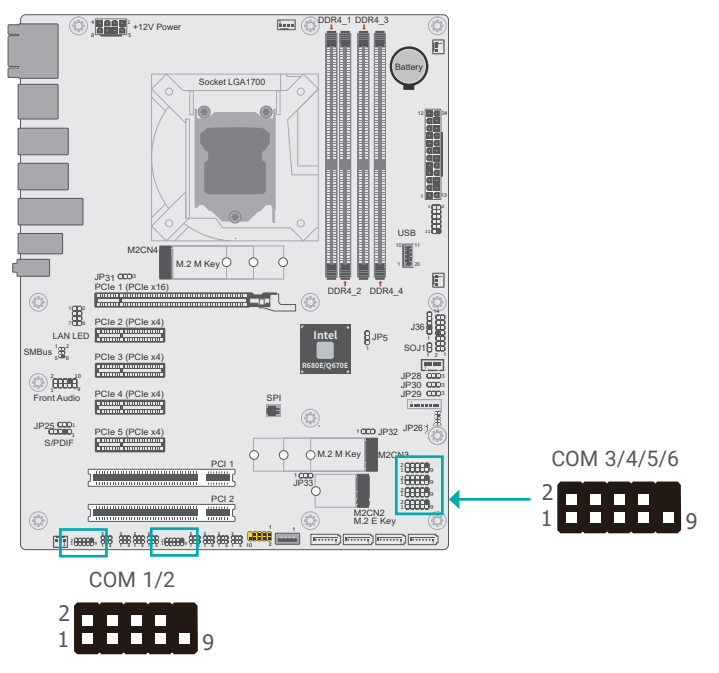

The pin functions of COM1/2 port will vary according to setting. COM3/4/5/6 : RS232 only

#### **Connecting External Serial Ports**

Your COM port may come mounted on a card-edge bracket. Install the card-edge bracket to an available slot at the rear of the system chassis then insert the serial port cable to the COM connector. Make sure the colored stripe on the ribbon cable is aligned with pin 1 of the COM connector.

#### COM Port Pin Assignment

| Dim  | 00000 | RS232    | RS422       |       |
|------|-------|----------|-------------|-------|
| PIII | ROZOZ | with PWR | Full Duplex | R3400 |
| 1    | DCD-  | +12V     | RX+         | Data+ |
| 2    | SIN-  | SIN-     | RX-         | Data- |
| 3    | SO-   | SO-      | TX+         |       |
| 4    | DTR-  | DTR-     | TX-         |       |
| 5    | GND   | GND      | GND         | GND   |
| 6    | DSR-  | DSR-     |             |       |
| 7    | RTS-  | RTS-     |             |       |
| 8    | CTS-  | CTS-     |             |       |
| 9    | RI-   | +5V      |             |       |

#### Internal I/O Connectors

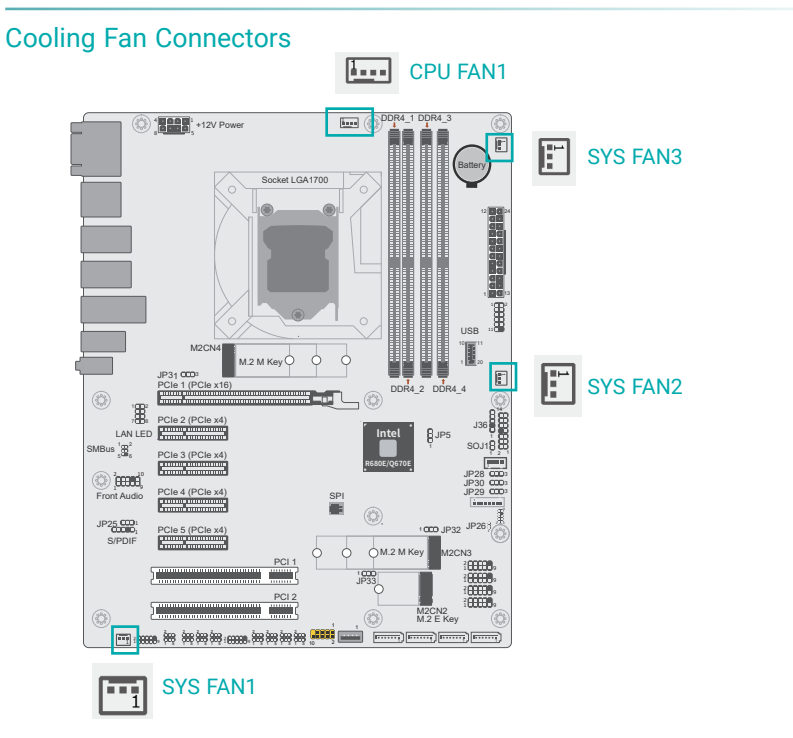

These fan connectors are used to connect cooling fans. The cooling fans will provide adequate airflow throughout the chassis to prevent overheating the CPU and system board components.

| 4-pin Fan Pin Assignment |            | <br>3-pin Fan Pin Assignment |            |  |
|--------------------------|------------|------------------------------|------------|--|
| Pin                      | Assignment | Pin                          | Assignment |  |
| 1                        | Ground     | 1                            | GND        |  |
| 2                        | 12V        | 2                            | PWM        |  |
| 3                        | RPM        | 3                            | ТАСН       |  |
| 4                        | Control    |                              |            |  |

#### Internal I/O Connectors

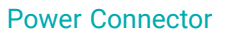

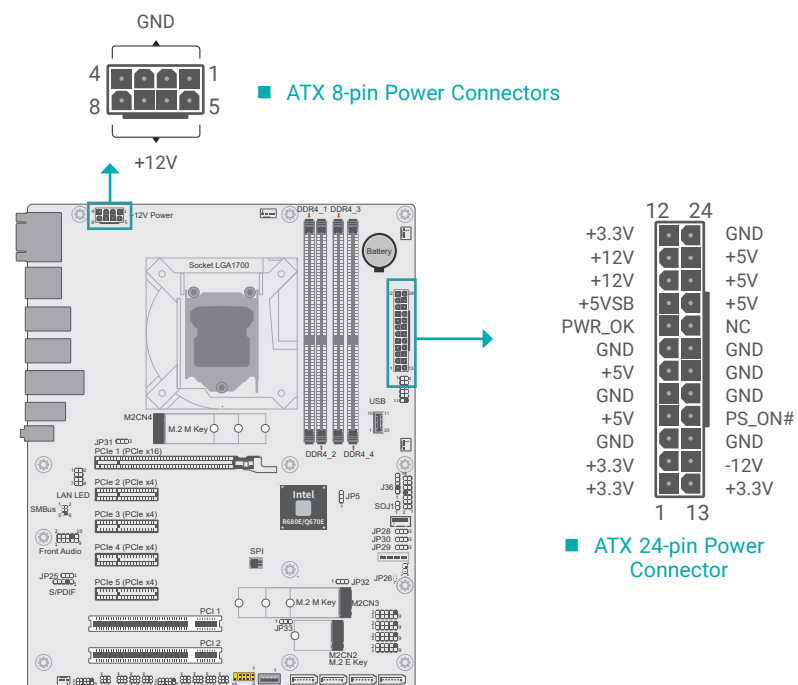

Use a power supply that complies with the ATX12V Power Supply Design Guide Version 1.1. An ATX12V power supply unit has a standard 24-pin ATX main power connector that must be inserted into the 24-pin connector. The 8-pin +12V power connector enables the delivery of more +12VDC current to the processor's Voltage Regulator Module (VRM).

The power connectors from the power supply unit are designed to fit the 24-pin and 8-pin connectors in only one orientation. Make sure to find the proper orientation before plugging the connectors.

The system board requires a minimum of 300 Watt power supply to operate. Your system configuration (CPU power, amount of memory, add-in cards, peripherals, etc.) may exceed the minimum power requirement. To ensure that adequate power is provided, we strongly recommend that the system is supplied with a minimum of 400 Watt power.

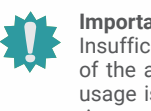

#### Important:

Insufficient power supplied to the system may result in instability or malfunction of the add-in boards and peripherals. Calculating the system's approximate power usage is important to ensure that the power supply meets the system's consumption requirements.

#### Internal I/O Connectors

### **Front Panel**

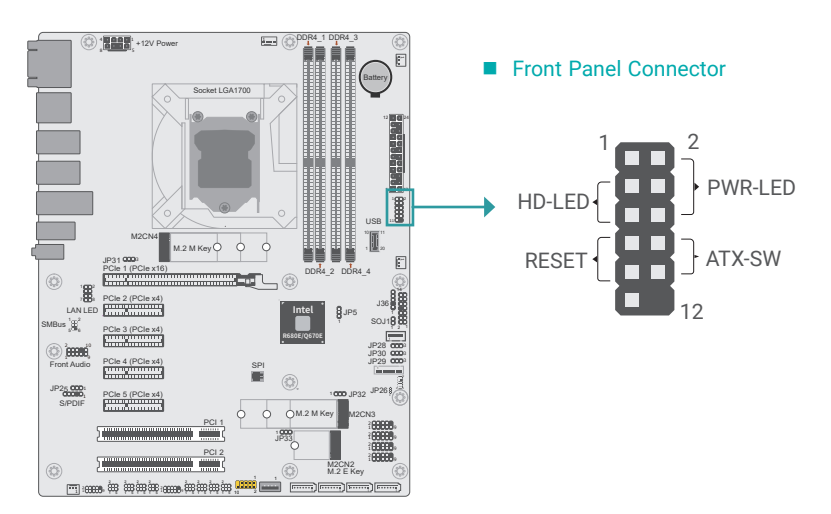

#### Front Panel Pin Assignment

|        | Pin | Assignment |  |         | Pin | Assignment |
|--------|-----|------------|--|---------|-----|------------|
|        | 1   | N.C.       |  |         | 2   | V_SUS_LED  |
| HD-LED | 3   | 3V3        |  | PWR-LED | 4   | V_SUS_LED  |
|        | 5   | HD_LED     |  |         | 6   | SUS_LED    |
| RESET  | 7   | Ground     |  | ATX-SW  | 8   | Ground     |
|        | 9   | SYS_RST-   |  |         | 10  | PWR_BTN-   |
|        | 11  | N.C.       |  |         | 12  |            |

#### HDD LED - Hard Disk Drive LED

Lighting of the LED indicates that the hard drive is being accessed.

#### **RESET - Reset Switch**

This switch allows you to reboot without having to power off the system.

#### **Power/Standby LED**

When the system's power is on, this LED will light up. When the system is in the S1 (POS - Power On Suspend) state, it will blink at 1-second intervals. When the system is in the S3 (STR - Suspend To RAM) state, it will blink at 4-second intervals.

#### **Power Button**

This button is used to switch the system's power on or off .

#### Internal I/O Connectors

# S/PDIF Connector

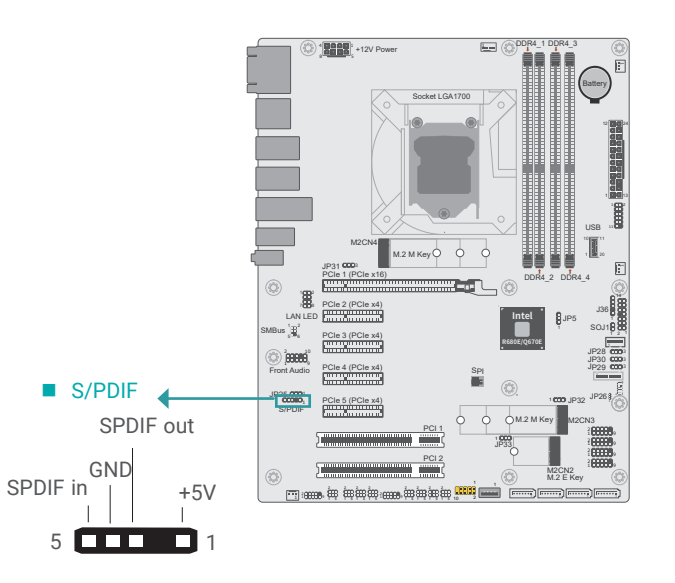

The S/PDIF connector is used to connect an external S/PDIF port. Your S/PDIF port may be mounted on a card-edge bracket. Install the card-edge bracket to an available slot at the rear of the system chassis then connect the audio cable to the S/PDIF connector. Make sure pin 1 of the audio cable is aligned with pin 1 of the S/PDIF connector.

Internal I/O Connectors

# COM1

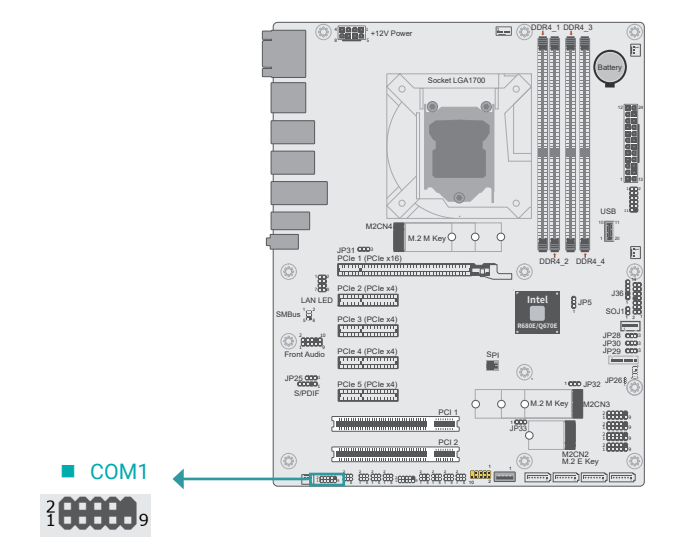

| Pin | Assignment | Pin | Assignment |
|-----|------------|-----|------------|
| 1   | MDCD-      | 2   | MSIN-      |
| 3   | MSO-       | 4   | MDTR-      |
| 5   | GND        | 6   | MDSR-      |
| 7   | MRTS-      | 8   | MCTS-      |
| 9   | MRI-       |     |            |

### Internal I/O Connectors

COM2

2 1 **00000** 9

### COM2

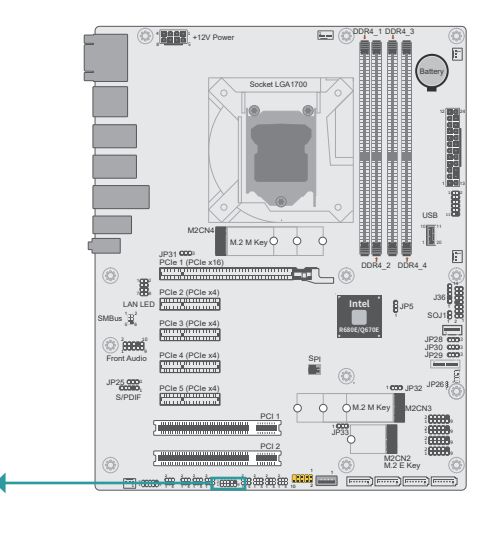

| Pin | Assignment | Pin | Assignment |
|-----|------------|-----|------------|
| 1   | MDCD-      | 2   | MSIN-      |
| 3   | MSO-       | 4   | MDTR-      |
| 5   | GND        | 6   | MDSR-      |
| 7   | MRTS-      | 8   | MCTS-      |
| 9   | MRI-       |     |            |

Internal I/O Connectors

# Front Audio

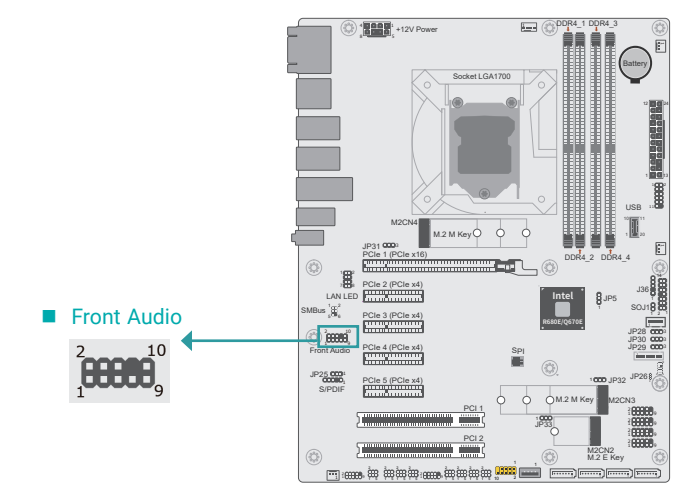

| Internal | I/O Connectors |
|----------|----------------|
|----------|----------------|

# Front LAN LED

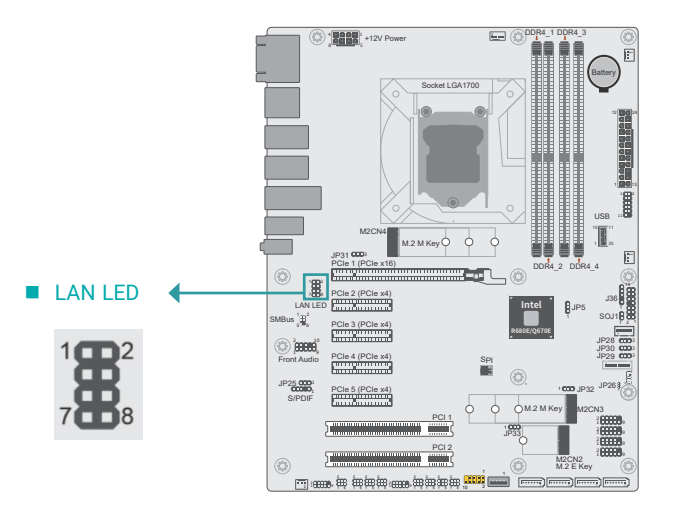

| Pin | Assignment | Pin | Assignment |
|-----|------------|-----|------------|
| 1   | MIC2-L     | 2   | A_GND      |
| 3   | MIC2-R     | 4   | NC         |
| 5   | LINE2-R    | 6   | MIC2-JD    |
| 7   | A_GND      |     |            |
| 9   | LINE2-L    | 10  | LINE2-JD   |

| Pin | Assignment              | Pin | Assignment            |
|-----|-------------------------|-----|-----------------------|
| 1   | LED_SPEED_2500#         | 2   | LED_SPEED_1000#       |
| 3   | GBE_LED_LINK_<br>ACT#   | 4   | 3V3DU                 |
| 5   | LED_<br>SPEED_2500#_2   | 6   | LED_<br>SPEED_1000#_2 |
| 7   | GBE_LED_LINK_<br>ACT# 2 | 8   | 3V3DU                 |

Internal I/O Connectors

PS/2

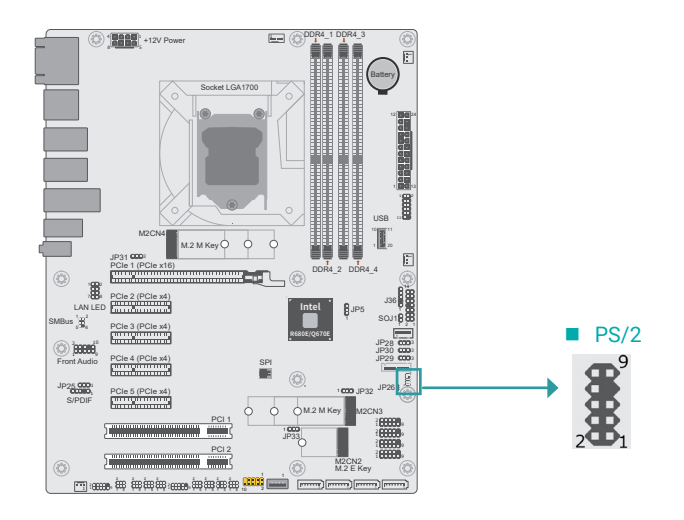

| Pin | Assignment | Pin | Assignment |
|-----|------------|-----|------------|
| 1   | PS2_KCLK   | 2   | PS2_MCLK   |
| 3   | PS2_KDAT   | 4   | PS2_MDAT   |
| 5   | GND        | 6   | GND        |
|     |            | 8   | GND        |
| 9   | PS/2 POWER | 10  | PS/2 POWER |
|     |            |     |            |

Internal I/O Connectors

USB 3.2 Gen2 Key B

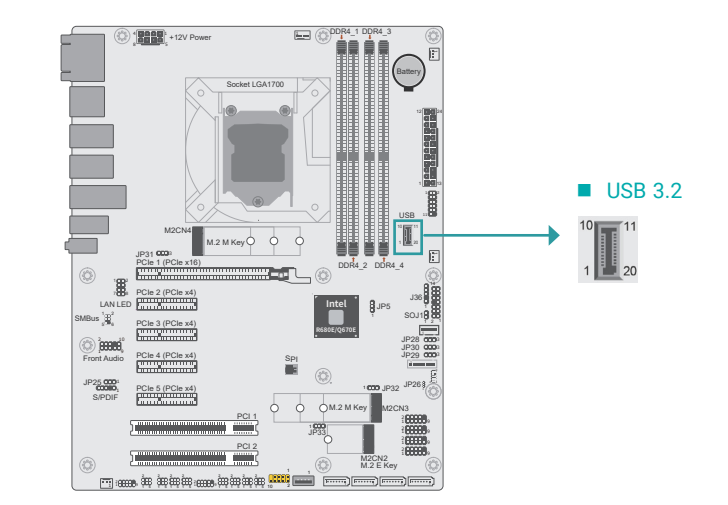

| Pin | Assignment | Pin | Assignment |
|-----|------------|-----|------------|
| 1   | GND        | 11  | GND        |
| 2   | SSTXP1     | 12  | SSTXN2     |
| 3   | SSTXN1     | 13  | SSTXP2     |
| 4   | GND        | 14  | GND        |
| 5   | SSRXP1     | 15  | SSRXN2     |
| 6   | SSRXN1     | 16  | SSRXP2     |
| 7   | GND        | 17  | GND        |
| 8   | DP1        | 18  | DP2        |
| 9   | DN1        | 19  | DN2        |
| 10  | VBUS       | 20  | VBUS       |

Internal I/O Connectors

USB 2.0

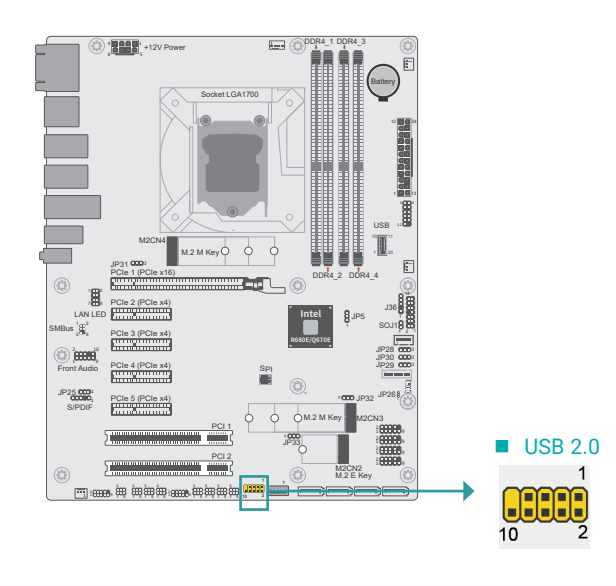

| Pin | Assignment | Pin | Assignment |
|-----|------------|-----|------------|
| 1   | VBUS       | 2   | VBUS       |
| 3   | DN1        | 4   | DN2        |
| 5   | DP1        | 6   | DP2        |
| 7   | GND        | 8   | GND        |
|     |            | 10  | NC         |

#### Internal I/O Connectors

# USB 2.0

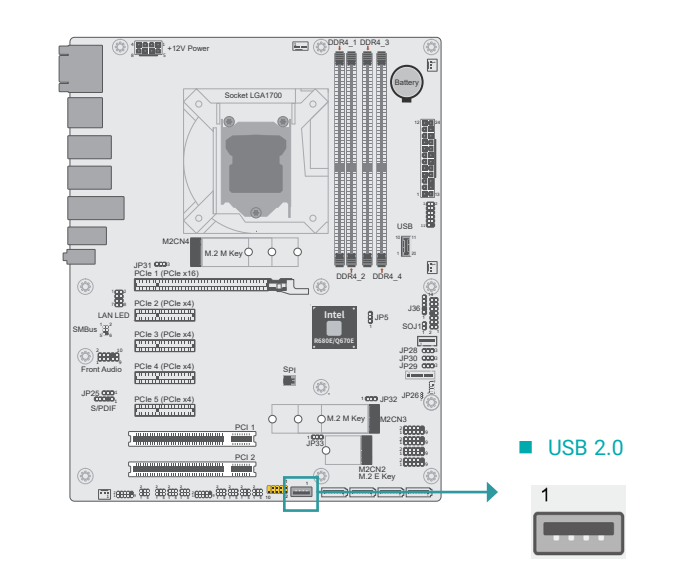

| Pin | Assignment | Pin | Assignment |
|-----|------------|-----|------------|
| 1   | VBUS       | 2   | VBUS       |
| 3   | DN1        | 4   | DN2        |
| 5   | DP1        | 6   | DP2        |
| 7   | GND        | 8   | GND        |
|     |            | 10  | NC         |

#### Internal I/O Connectors

# **Expansion Slots**

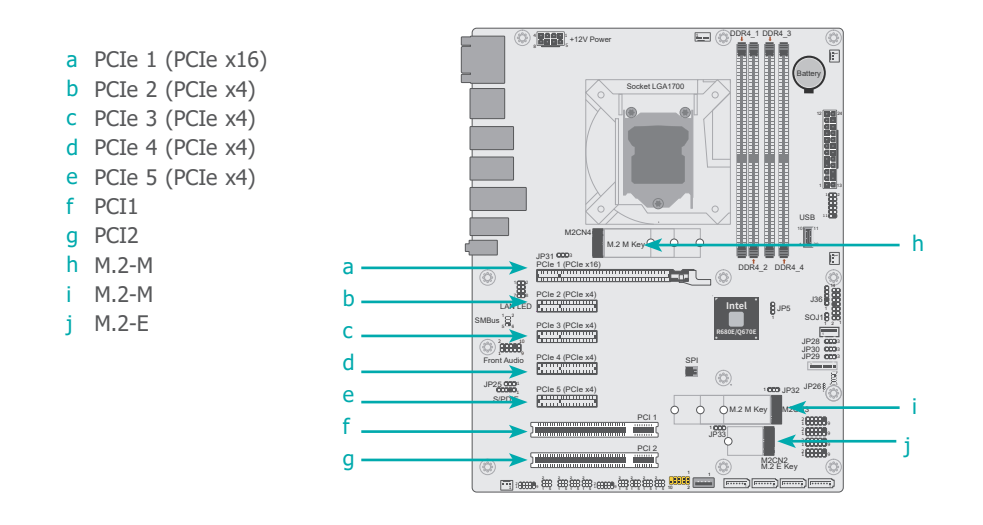

#### Internal I/O Connectors Expansion Slots

### Installing the M.2 Module

Before installing the M.2 module into the M.2 socket, please make sure that the following safety cautions are well-attended.

- 1. Make sure the PC and all other peripheral devices connected to it has been powered down.
- 2. Disconnect all power cords and cables.
- 3. Locate the M.2 socket on the system board
- 4. Make sure the notch on card is aligned to the key on the socket.
- 5. Make sure the standoff screw is removed from the standoff.

#### PCI Express x16 Slot

Install a PCI Express x16 graphics card that complies to the PCI Express specifications into the PCI Express x16 slot. To install a graphics card into the x16 slot, align the graphics card to the socket and perpendicularly to the board, be cautious in aligning the locations of notch and key, and then press the card down firmly until it is completely seated. The retaining clip of the slot will close up automatically to hold the graphics card in place.

#### PCI Express x4 Slots

Install PCI Express cards such as network cards or other expansion cards

#### **PCI Slots**

Install PCI cards for other expansion demands.

#### M.2 Socket

The M.2 socket is the Next Generation Form Factor (NGFF) which is designed to support multiple modules and make the M.2 more suitable in application for solid-state storage.

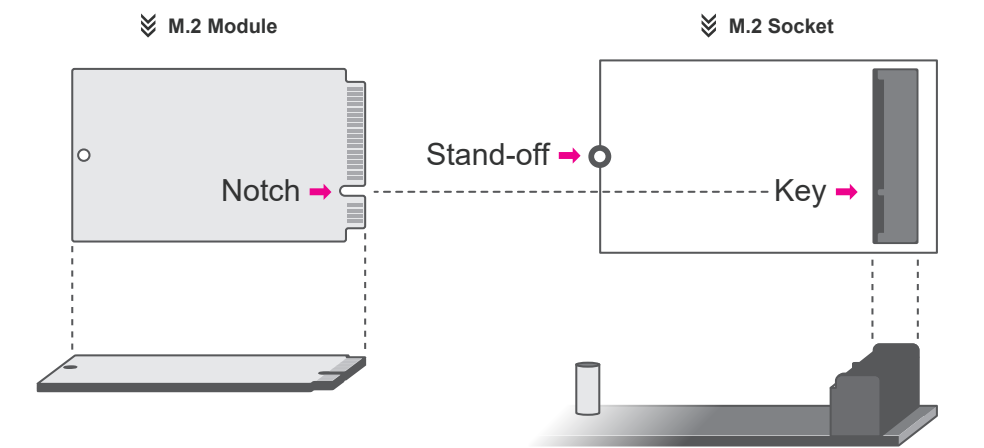

Internal I/O Connectors Expansion Slots

Please follow the steps below to install the card into the socket.

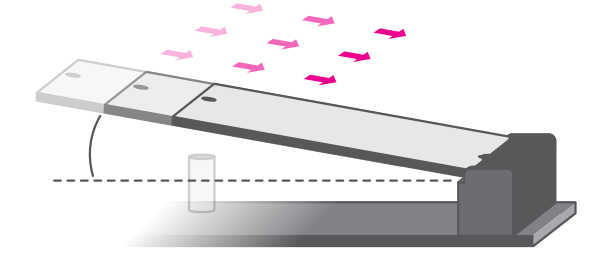

#### Step 1: Insert the card into the socket at an angle while making sure the notch and key are perfectly aligned.

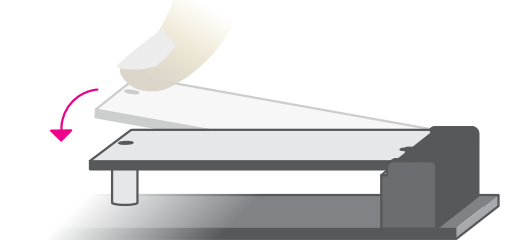

#### Step 2:

Press the end of the card far from the socket down until against the stand-off.

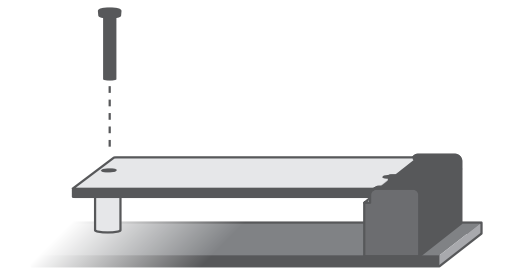

#### Step 3:

Screw tight the card onto the stand-off with a screw driver and a stand-off screw until the gap between the card and the stand-off closes up. The card should be lying parallel to the board when it's correctly mounted. Internal I/O Connectors

### Battery

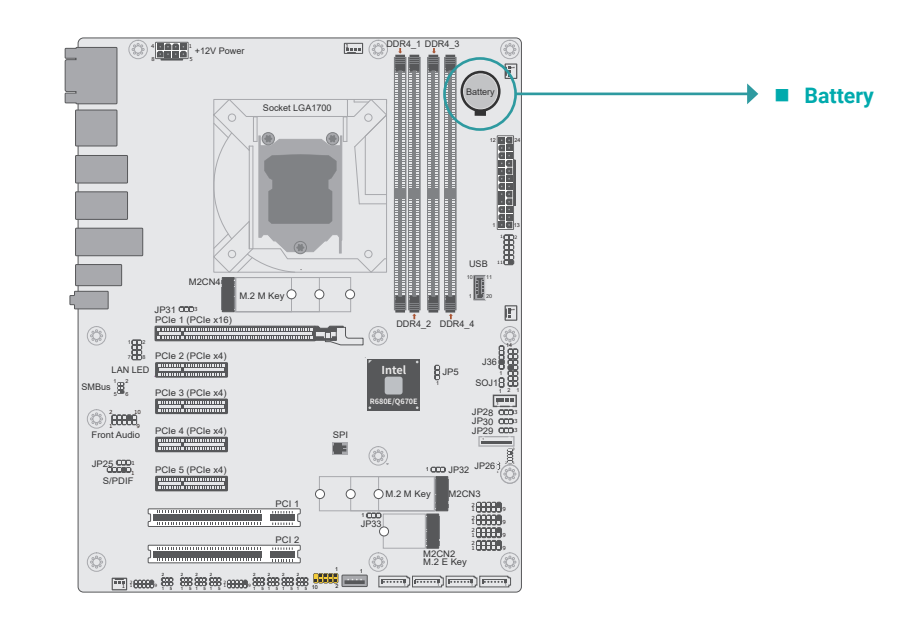

The lithium ion battery addendum supplies power to the real-time clock and CMOS memory as an auxiliary source of power when the main power is shut off. Insert a coin cell battery into the holder and make sure the polarities are correctly oriented – the cap side (rimmed rounded edge) is negative and should be facing the holder; the flat side with a + mark is positive and should be facing away from the holder.

#### Safety Measures

- · There exists explosion hazard if the battery is incorrectly installed.
- Replace only with the same or equivalent type recommended by the manufacturer.
- Dispose of used batteries according to local ordinances.

# **Chapter 3 - BIOS Settings**

### Overview

The BIOS is a program that takes care of the basic level of communication between the CPU and peripherals. It contains codes for various advanced features found in this system board.

The BIOS allows you to configure the system and save the configuration in a battery-backed CMOS so that the data retains even when the power is off. In general, the information stored in the CMOS RAM of the EEPROM will stay unchanged unless a configuration change has been made such as a hard drive replaced or a device added.

It is possible that the CMOS battery will fail causing CMOS data loss. If this happens, you need to install a new CMOS battery and reconfigure the BIOS settings.

**Note:** The BIOS is constantly updated to improve the performance of the system board; therefore the BIOS screens in this chapter may not appear the same as the actual one. These screens are for reference purpose only.

#### **Default Configuration**

Most of the configuration settings are either predefined according to the Load Optimal Defaults settings which are stored in the BIOS or are automatically detected and configured without requiring any actions. There are a few settings that you may need to change depending on your system configuration.

#### **Entering the BIOS Setup Utility**

The BIOS Setup Utility can only be operated from the keyboard and all commands are keyboard commands. The commands are available at the right side of each setup screen.

The BIOS Setup Utility does not require an operating system to run. After you power up the system, the BIOS message appears on the screen and the memory count begins. After the memory test, the message "Press DEL to run setup" will appear on the screen. If the message disappears before you respond, restart the system or press the "Reset" button. You may also restart the system by pressing the <Ctrl> <Alt> and <Del> keys simultaneously.

#### Legends

| Keys               | Function                                                               |
|--------------------|------------------------------------------------------------------------|
| Right / Left arrow | Move the highlight left or right to select a menu                      |
| Up / Down arrow    | Move the highlight up or down between submenus or fields               |
| <enter></enter>    | Enter the highlighted submenu                                          |
| + (plus key)/F6    | Scroll forward through the values or options of the highlighted field  |
| - (minus key)/F5   | Scroll backward through the values or options of the highlighted field |
| <f1></f1>          | Display general help                                                   |
| <f2></f2>          | Display previous values                                                |
| <f9></f9>          | Optimized defaults                                                     |
| <f10></f10>        | Save and Exit                                                          |
| <esc></esc>        | Return to previous menu                                                |

#### Scroll Bar

When a scroll bar appears to the right of the setup screen, it indicates that there are more available fields not shown on the screen. Use the up and down arrow keys to scroll through all the available fields.

#### Submenu

When " $\blacktriangleright$ " appears on the left of a particular field, it indicates that a submenu which contains additional options are available for that field. To display the submenu, move the highlight to that field and press <Enter>.

# Main

The Main menu is the first screen that you will see when you enter the BIOS Setup Utility.

| Main Advanced Chipset Security                                                                                                    | Aptio Setup - AMI<br>Boot Save & Exit                                 |                                                                                                    |  |
|----------------------------------------------------------------------------------------------------|-----------------------------------------------------------------------|----------------------------------------------------------------------------------------------------|--|
| Project Name<br>BIOS Version                                                                                                    | ADS630<br>B226.28A                                                    | Set the Date. Use Tab to switch between Date ele-                                                  |  |
| FSP version<br>RC version                                                                                                    | 0C.00.65.70<br>0C.E0.65.70                                            | Default Ranges:<br>Year: 2005-2099<br>Months: 1-12                                                 |  |
| 12th Gen Intel(R) Core(TM) i3-12100TE<br>ID<br>Stepping<br>Number of Efficient Cores<br>Number of Performance Cores<br>Microcode Revision | 0x90675<br>H0<br>0Core(s) / 0Thread(s)<br>4Core(s) / 8Thread(s)<br>1A | Days: dependent on month                                                                           |  |
| Memory RC Version<br>Total Memory<br>Memory Frequency                                                                                     | 0.0.3.96<br>4096 MB<br>2133 MHz                                       | →←: Select Screen<br>↑↓: Select Item<br>Enter: Select<br>+/- : Change Opt.                         |  |
| PCH SKU<br>ME FW Version<br>ME Firmware SKU<br>PMC FW Version                                                                             | PCH-S Q670E<br>16.0.15.1531<br>Corporate SKU<br>160.2.0.7025          | F1: General Help<br>F2: Previous Values<br>F9: Optimized Defaults<br>F10: Save & Exit<br>FSC: Exit |  |
| System Date                                                                                                    | [Mon 01/07/2020]                                                      | LUU. LAR                                                                                           |  |
| Version 2.22.1284. Copyright (C) 2022 AMI                                                                                                 |                                                                       |                                                                                                    |  |

# Advanced

The Advanced menu allows you to configure your system for basic operation. Some entries are defaults required by the system board, while others, if enabled, will improve the performance of your system or let you set some features according to your preference.

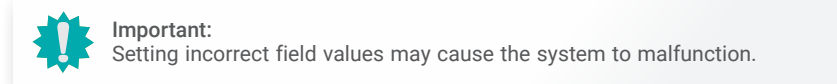

| Main Advanced Chipset Security Boot Save & Exit                                                                                                    |                                                                                                    |
|----------------------------------------------------------------------------------------------------|----------------------------------------------------------------------------------------------------|
| <ul> <li>CPU Configuration</li> <li>Power &amp; Performance</li> <li>PCH-FW Configuration</li> <li>Trusted Computing</li> <li>NCT6126D EW Monitor</li> <li>Serial Port Console Redirection</li> <li>ACPI Settings</li> <li>USB Configuration</li> <li>NVMe Configuration</li> <li>NVMe Configuration</li> <li>DFI WDT Configuration</li> <li>USB Power Control</li> <li>Intel(R) Ethernet Controller X550 - 00:01:29:AF:6F:C9</li> <li>Intel(R) Ethernet Controller X550 - 00:01:29:AF:6F:CA</li> </ul> | CPU Configuration<br>Parameters.<br>→: Select Screen<br>↑↓: Select Item<br>Enter: Select<br>+/-: Change Opt.<br>F1: Genral Help<br>F2: Previous Values<br>F9: Optimized Defaults<br>F10: Save & Exit<br>ESC: Exit |

System Date

The date format is <month>, <date>, <year>. Press "Tab" to switch to the next field and press "-" or "+" to modify the value.

#### **System Time**

The time format is <hour>, <minute>, <second>. The time is based on the 24-hour military-time clock. For example, 1 p.m. is 13:00:00. Hour displays hours from 00 to 23. Minute displays minutes from 00 to 59. Second displays seconds from 00 to 59.

### **CPU Configuration**

| Advanced                                                                                                    | Aptio Setup - AMI                         |                                                                                                    |
|----------------------------------------------------------------------------------------------------|-------------------------------------------|----------------------------------------------------------------------------------------------------|
| CPU Configuration<br>Intel (VMX) Virtualization<br>Technology<br>Active Performance Cores<br>Hyper-Threading<br>AES | [Enable]<br>[All]<br>[Enable]<br>[Enable] | When enabled, a VMM can<br>utilize the additional hard-<br>ware capabilities provided<br>by Vanderpool Technology.                                                              |
|                                                                                                    |                                           | →←: Select Screen<br>11: Select Item<br>Enter: Select<br>+/-: Change Opt.<br>F1: General Help<br>F2: Previous Values<br>F9: Optimized Defaults<br>F10: Save & Exit<br>ESC: Exit |
| Version 2.22.1284. Copyright (C) 2022 AMI                                                                           |                                           |                                                                                                    |

#### Intel (VMX) Virtualization Technology

When this field is set to Enabled, the VMM can utilize the additional hardware capabilities provided by Vanderpool Technology.

#### **Active Performance Cores**

Select number of cores to enable in each processor package.

#### Hyper-threading

Enables this field for Windows XP and Linux which are optimized for Hyper-Threading technology. Select disabled for other OSes not optimized for Hyper-Threading technology. When disabled, only one thread per enabled core is enabled.

#### AES

Enable or disable AES function.

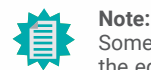

Some of the fields may not be available when the features are not supported by the equipped CPU.

#### Advanced

### Power & Performance

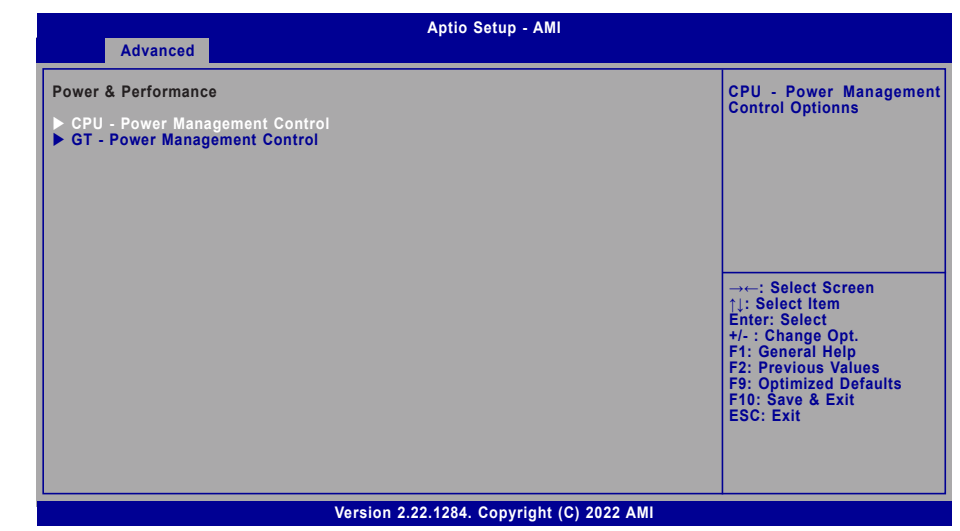

#### ► CPU - Power Management Control Optionns

#### Intel(R) SpeedStep(tm)

This field is used to enable or disable the Intel SpeedStep<sup>®</sup> Technology, which helps optimize the balance between system's power consumption and performance. After it is enabled in the BIOS, EIST features can then be enabled via the operating system's power management.

#### **Turbo Mode**

Enable or disable turbo mode of the processor. This field will only be displayed when EIST is enabled.

#### Platform PL1/PL2 Enable

Enable or disable Platform Power Limit 1 programming. If this options is enabled, it activates the PL1 value to be used by the processor to limit the average power of given time window.

#### C states

Enable or disable CPU Power Management. It allows CPU to enter "C states" when it's idle and nothing is executing.

| Advanced                                             | Aptio Setup - AMI |                                                                                                    |
|------------------------------------------------------|-------------------|----------------------------------------------------------------------------------------------------|
| GT - Power Management Control<br>RC6(Render Standby) | [Enabled]         | Check to enable render<br>standby support.                                                                                                    |
|                                                      |                   | →←: Select Screen<br>↑↓: Select Item<br>Enter: Select<br>+/-: Change Opt.<br>F1: General Help<br>F2: Previous Values<br>F9: Optimized Defaults<br>F10: Save & Exit<br>ESC: Exit |
| Version 2.22.1284. Copyright (C) 2022 AMI            |                   |                                                                                                    |

#### ► GT - Power Management Control

#### RC6 (Render Standby)

Check to enable render standby support.

#### Advanced

#### **PCH-FW** Configuration

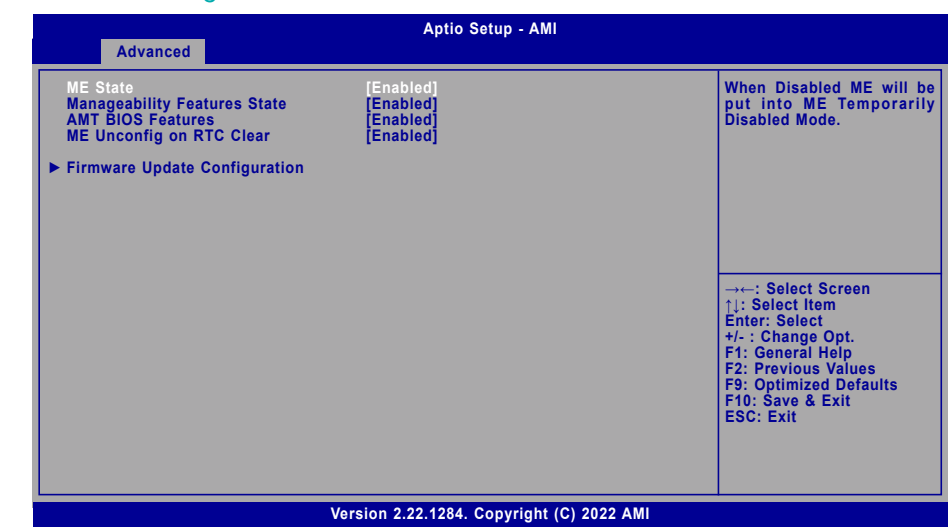

#### ME State

When this field is set to Disabled, ME will be put into ME Temporarily Disabled Mode.

#### Manageability Features State

Enable or disable Intel(R) Manageability features. This option disables/enables Manageability Features support in FW. To disable, support platform must be in an unprovisioned state first.

#### **AMT BIOS Features**

When disabled, AMT BIOS features are no longer supported and user is no longer able to access MEBx Setup. This option does not disable manageability features in FW.

#### ME Unconfig on RTC Clear

When disabled, ME will not be unconfigured on RTC Clear.

#### ► Firmware Update Configuration

Configurate firmware update.

# Chapter 3 BIOS SETTINGS

#### Advanced

# **Trusted Computing**

| Advanced                                                                                                    | Aptio Setup - AMI                                 |                                                                                                    |
|----------------------------------------------------------------------------------------------------|---------------------------------------------------|----------------------------------------------------------------------------------------------------|
| TPM2.0 Device Found<br>Firmware Version<br>Vendor:<br>Security Device Support<br>Active PCR banks<br>Available PCR banks | 7.2<br>NTC<br>Enable]<br>SHA256<br>SHA256, SHA384 | Enables or Disables BIOS<br>support for security de-<br>vice. O.S will not show<br>Security Device. TGG EFI<br>protocol and INT1A inter-<br>face will not be available.            |
|                                                                                                    |                                                   | →→→: Select Screen<br>[1]: Select Item<br>Enter: Select<br>+/- : Change Opt.<br>F1: General Help<br>F2: Previous Values<br>F9: Optimized Defaults<br>F10: Save & Exit<br>ESC: Exit |
| Version 2.22.1284. Copyright (C) 2022 AMI                                                                                |                                                   |                                                                                                    |

### Security Device Support

This field is used to enable or disable BIOS support for the security device such as an TPM 2.0 to achieve hardware-level security via cryptographic keys.

# NCT6126D Super IO Configuration

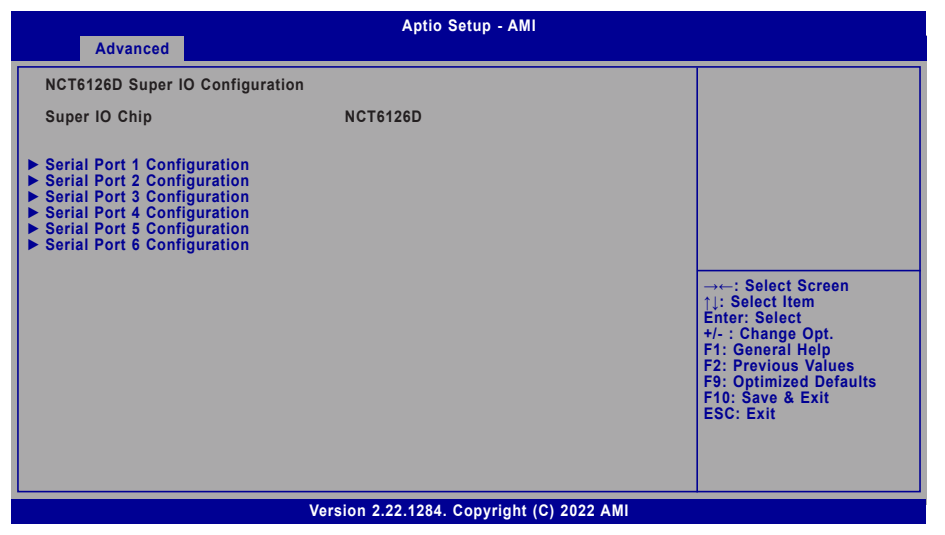

Note: The sub-menus are detailed in

The sub-menus are detailed in following sections.

Advanced NCT6126D Super IO Configuration

#### Serial Port Configuration

| Aptio Setup Utility - Copyright (C) 2019 American Megatrends, Inc.<br>Advanced   |                                            |                                                                                                    |
|----------------------------------------------------------------------------------|--------------------------------------------|----------------------------------------------------------------------------------------------------|
| Serial Port 1 Configuration<br>Serial Port<br>Device Settings<br>RS485 Auto Flow | [Enabled]<br>IO=3F8h; IRQ=4;<br>[Disabled] | Enable or Disable Seria<br>Port (COM)                                                                                                    |
|                                                                                  |                                            | → ←: Select Screen<br>↑↓: Select Item<br>Enter: Select<br>+/-: Change Opt.<br>F1: General Help<br>F2: Previous Values<br>F9: Optimized Defaults<br>F10: Save & Exit<br>ESC: Exit |
| Versio                                                                           | n 2.20.1271. Copyright (C) 2019 American   | Megatrends, Inc.                                                                                                    |

#### Serial Port

Enable or disable the current serial COM port.

#### **RS485 Auto Flow**

Enable or disable RS485 auto flow. This field is only available for COM ports that support RS485 mode.

#### Advanced NCT6126D HW Monitor

#### NCT6126D HW Monitor

| Aptio Setup - AMI                                                                                                    |                                                                                                    |                                                                                                    |
|----------------------------------------------------------------------------------------------------|----------------------------------------------------------------------------------------------------|----------------------------------------------------------------------------------------------------|
| Advanced                                                                                                    |                                                                                                    |                                                                                                    |
| Pc Health Status                                                                                                    |                                                                                                    | Enable CPU SmartFan                                                                                                    |
| Case Open                                                                                                    | [Disabled]                                                                                                    |                                                                                                    |
| System temperature<br>CPU temperature<br>SYS_FAN1<br>CPU_FAN<br>SYS_FAN2<br>SYS_FAN3<br>VBAT<br>VCORE<br>VDDQ<br>5V<br>+12V | : +33 °C<br>: +37 °C<br>: N/A<br>: N/A<br>: N/A<br>: N/A<br>: +3.040 V<br>: +0.800 V<br>: +1.200 V<br>: +5.038 V<br>: +12.056 V | →←: Select Screen<br>1: Select Item<br>Enter: Select<br>+/- : Change Opt.<br>F1: General Help<br>F2: Previous Values<br>F9: Optimized Defaults<br>F10: Save & Exit<br>ESC: Exit |
|                                                                                                    | Version 2.22.1284. Copyright (C) 2                                                                                              | 022 AMI                                                                                                    |

Smart Fan is a fan speed moderation strategy dependent on the current system temperature. When the system temperature goes higher than the Boundary setting, the fan speed will be turned up to the setting of the Fan Speed Count that bears the same index as the Boundary field.

#### ▼ SYS Smart Fan/CPU Smart Fan Control = [Enabled]

#### Boundary 1 to Boundary 4

Set the boundary temperatures that determine the fan speeds accordingly, the value ranging from 0-127°C. For example, when the system temperature reaches Boundary 1 setting, the fan speed will be turned up to the designated speed of the Fan Speed Count 1 field.

#### Fan Speed Count 1 to Fan Speed Count 4

Set the fan speed, the value ranging from 1-100%, 100% being full speed. The fans will operate according to the specified boundary temperatures above-mentioned.

#### ▼ SYS Smart Fan/CPU Smart Fan Control = [Disabled]

#### **Fix Fan Speed Count**

Set the fan speed, the value ranging from 1-100%, 100% being full speed. The fans will always operate at the specified speed regardless of gauged temperatures.

### Serial Port Console Redirection

|                                                               | Aptio Setup - AMI |                                                                                                    |
|---------------------------------------------------------------|-------------------|----------------------------------------------------------------------------------------------------|
| COM1<br>Console Redirection<br>Console Redirection Settings   | [Enabled]         | Console Redirection En-<br>able or Disable.                                                                                                    |
| COM2<br>Console Redirection<br>► Console Redirection Settings | [Enabled]         |                                                                                                    |
|                                                               |                   | →: Select Screen<br>↑]: Select Item<br>Enter: Select<br>+/-: Change Opt.<br>F1: General Help<br>F2: Previous Values<br>F9: Optimized Defaults<br>F10: Save & Exit<br>ESC: Exit |
| Version 2.22.1284. Copyright (C) 2022 AMI                     |                   |                                                                                                    |

#### **Console Redirection**

By enabling Console Redirection of a COM port, the sub-menu of console redirection settings will become available for configuration as detailed in the following.

#### Advanced Serial Port Console Redirection

#### Console Redirection Settings

| Aptio Setup - AMI                                                                                                    |                                                                                                    |
|----------------------------------------------------------------------------------------------------|----------------------------------------------------------------------------------------------------|
| Advanced<br>COM1<br>Console Redirection Settings<br>Terminal Type (VT100Plus)                                                                                                    | ▲ Enable CPU SmartFan                                                                                                    |
| Bits per second [115200]<br>Data Bits [8]<br>Parity [None]<br>Stop Bits [1]<br>Flow Control [None]<br>VT-UTF8 Combo Key Support [Enabled]<br>Recorder Mode [Disabled]<br>Resolution 100x31 [Enabled]<br>Putty KeyPad [VT100] | → → : Select Screen<br>↑↓: Select item<br>Enter: Select<br>+/- : Change Opt.<br>F1: General Help<br>F2: Previous Values<br>F9: Optimized Defaults<br>F10: Save & Exit<br>ESC: Exit |

Configure the serial settings of the current COM port.

#### **Terminal Type**

Select terminal type: VT100, VT100Plus, VT-UTF8 or ANSI.

#### Bits per second

Select serial port transmission speed: 9600, 19200, 38400, 57600 or 115200.

#### **Data Bits**

Select data bits: 7 bits or 8 bits.

#### Parity

Select parity bits: None, Even, Odd, Mark or Space.

#### Stop Bits

Select stop bits: 1 bit or 2 bits.

#### **Flow Control**

Select flow control type: None or Hardware RTS/CTS. Flow Control is for RS485 mode and is only supported by Serial Port 1 (COM1).

#### VT-UTF8 Combo Key Support

Enable or disable VT-UTF8 Combination Key Support for ANSI/VT100 terminals.

#### **Recorder Mode**

With this mode enabled only text will be sent. This is to capture Terminal data.

#### **Resolution 100x31**

Enables or disables extended terminal resolution.

### Putty Keypad

Select FunctionKey and KeyPad on Putty.

- VT100
- LINUX
- XTERMR6
- SCO
- ESCN
- VT400

#### Advanced

# **ACPI Configuration**

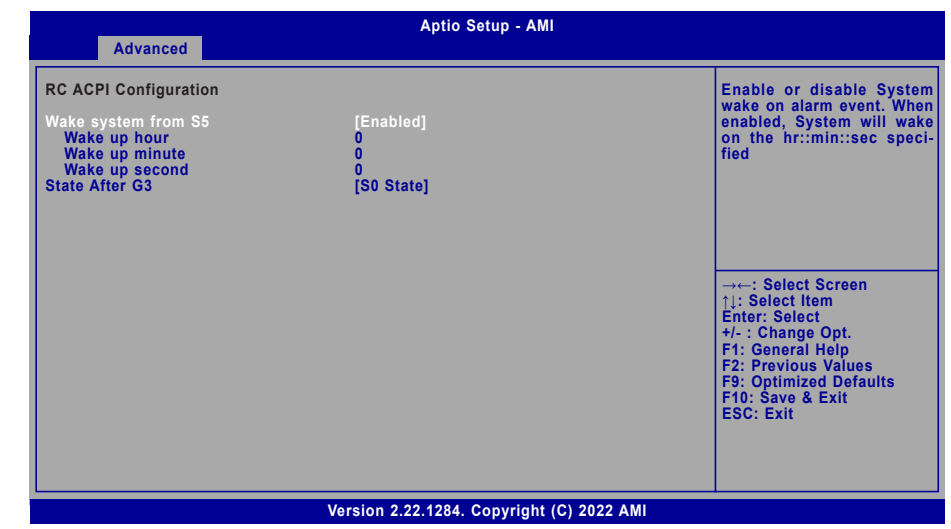

#### Wake system from S5

When Enabled, the system will automatically power up at a designated time every day. Once it's switched to [Enabled], please set up the time of day — hour, minute, and second — for the system to wake up.

#### State After G3

Select between S0 State, and S5 State. This field is used to specify what state the system is set to return to when power is re-applied after a power failure (G3 state).

#### S0 State

The system automatically powers on after power failure.

#### S5 State

The system enter soft-off state after power failure. Power-on signal input is required to power up the system.

#### Last State

The system returns to the last state right before power failure.

### **USB** Configuration

| Advanced                                                                                                    | Aptio Setup - AMI                                        |                                                                                                    |
|----------------------------------------------------------------------------------------------------|----------------------------------------------------------|----------------------------------------------------------------------------------------------------|
| USB Configuration<br>XHCI Hand-off<br>USB Mass Storage Driver Support<br>USB hardware delays and time-outs:<br>USB transfer time-out<br>Device reset time-out<br>Device power-up delay | [Enabled]<br>[Enabled]<br>[20 sec]<br>[20 sec]<br>[Auto] | Enables Legacy USB sup-<br>port. AUTO option disables<br>legacy support if no USB<br>devices are connected.<br>DISABLE option will keep<br>USB devices available only<br>for EFI applications. |
|                                                                                                    |                                                          | →←: Select Screen<br>1j: Select Item<br>Enter: Select<br>+/- : Change Opt.<br>F1: General Help<br>F2: Previous Values<br>F9: Optimized Defaults<br>F10: Save & Exit<br>ESC: Exit               |
| Version 2.22.1284. Copyright (C) 2022 AMI                                                                                                    |                                                          |                                                                                                    |

#### **XHCI Hand-off**

Enable or disable XHCI Hand-off.

#### **USB Mass Storage Driver Support**

Enable or disable USB Mass Storage Driver Support.

#### USB transfer time-out

The time-out value for Control, Bulk, and Interrupt transfers: 1,5,10,20 secs.

#### **Device reset time-out**

USB mass storage device Start Unit command time-out: 10,20,30, 40 secs.

#### Device power-up delay

Maximum time the device will take before it properly reports itself to the Host Controller. 'Auto' uses default value: for a Root port it is 100 ms, for a Hub port the delat is taken from Hub descriptor.

### Network Stack Configuration

| Advanced                                                                                                    | Aptio Setup - AMI                                                           |                                                                                                    |
|----------------------------------------------------------------------------------------------------|-----------------------------------------------------------------------------|----------------------------------------------------------------------------------------------------|
| Network Stack<br>Ipv4 PXE Support<br>Ipv6 PXE Support<br>Ipv6 PXE Support<br>Ipv6 HTTP Support<br>PXE boot wait time<br>Media detect count | [Enabled]<br>[Disabled]<br>[Disabled]<br>[Disabled]<br>[Disabled]<br>0<br>1 | Enable/Disable UEFI Net-<br>work Stack                                                                                                    |
|                                                                                                    |                                                                             | → ←: Select Screen<br>↑: Select Item<br>Enter: Select<br>+/-: Change Opt.<br>F1: General Help<br>F2: Previous Values<br>F9: Optimized Defaults<br>F10: Save & Exit<br>ESC: Exit |
| Version 2.22.1284. Copyright (C) 2022 AMI                                                                                                  |                                                                             |                                                                                                    |

#### **Network Stack**

 $\ensuremath{\mathsf{Enable}}$  or disable UEFI network stack. The following fields will appear when this field is enabled.

#### Ipv4 PXE/HTTP Support

Enable or disable IPv4 PXE/HTTP boot support. If disabled, IPv4 PXE/HTTP boot support will not be available.

#### Ipv6 PXE/HTTP Support

Enable or disable IPv6 PXE/HTTP boot support. If disabled, IPv6 PXE/HTTP boot support will not be available.

#### **PXE boot wait time**

Set the wait time in seconds to press ESC key to abort the PXE boot. Use either +/- or numeric keys to set the value.

#### Media detect count

Set the number of times the presence of media will be checked. Use either +/- or numeric keys to set the value.

#### Advanced

### **DFI WDT Configuration**

| Advanced                                          | Aptio Setup - AMI                  |                                                                                                    |
|---------------------------------------------------|------------------------------------|----------------------------------------------------------------------------------------------------|
| USB Configuration                                 |                                    | Enable/Disable Watchdog<br>Timer                                                                                                    |
| Watchdog Timer<br>Output Options<br>Timeout Delay | [Enabled]<br>[System Reset]<br>15  |                                                                                                    |
|                                                   |                                    | →←: Select Screen<br>11: Select Item<br>Enter: Select<br>+/-: Change Opt.<br>F1: General Help<br>F2: Previous Values<br>F9: Optimized Defaults<br>F10: Save & Exit<br>ESC: Exit |
|                                                   | Version 2 22 1284 Convright (C) 20 | 22 AMI                                                                                                    |

#### Watchdog Timer

Enable or disable Watchdog Timer.

#### **Output Options**

Select the Output Options: System Reset or Generate NMI.

#### **Timeout Delay**

The Timeout delay allows time for period of the watchdog timer. The unit is minute.

### **USB** Power Control

| Advanced                                                                                      | Aptio Setup - AMI                                                                             |                                                                                                    |
|-----------------------------------------------------------------------------------------------|-----------------------------------------------------------------------------------------------|----------------------------------------------------------------------------------------------------|
| Advanced<br>USB3_1/2<br>USB3_3/4<br>USB3_5/6<br>USB3_7/8<br>USB3_9/10<br>USB2_11/12/13<br>PS2 | [5V_Dua]]<br>[5V_Dua]<br>[5V_Dua]<br>[5V_Dua]<br>[5V_Dua]<br>[5V_Dua]<br>[5V_Dua]<br>[5V_Dua] | Switch USB Power between<br>5V_Dual and 5V.<br>→←: Select Screen<br>↑: Select Item<br>Enter: Select<br>+/- : Change Opt.<br>F1: General Help<br>F2: Previous Values<br>F9: Optimized Defaults |
|                                                                                               |                                                                                               | F10: Save & Exit<br>ESC: Exit                                                                                                    |
|                                                                                               | Version 2.22.1284. Copyright (C) 2                                                            | 2022 AMI                                                                                                    |

#### **USB Power Switch**

Switch USB Power between 5V\_Dual and 5V.

#### Advanced

# Intel(R) Ehternet Controller X550

| Aptio Setup - AMI                                                                                     |                                                                                                    |                                                                                                    |
|----------------------------------------------------------------------------------------------------|----------------------------------------------------------------------------------------------------|----------------------------------------------------------------------------------------------------|
| Advanced                                                                                              |                                                                                                    |                                                                                                    |
| <ul> <li>Firmware Image Properties</li> <li>NIC Configuration</li> </ul>                              |                                                                                                    | Firmware Image Properties.                                                                         |
| Blink LEDs                                                                                            | 0                                                                                                    |                                                                                                    |
| UEFI Driver<br>Adapter PBA<br>Device Name<br>Chip Type<br>PCI Device ID<br>PCI Address<br>Link Status | Intel(R) 10GbE Driver<br>7.6.13 x64<br>000000-000<br>Intel(R) Ethernet<br>Controller X550<br>Intel X550<br>1563<br>03:00:00<br>[Disconnected] | →←: Select Screen<br>↑↓: Select Item<br>Enter: Select<br>+/-: Change Ont                           |
| MAC Address<br>Virtual MAC Address                                                                    | 00:01:29:AF:6F:C9<br>00:00:00:00:00                                                                                                    | F1: General Help<br>F2: Previous Values<br>F9: Optimized Defaults<br>F10: Save & Exit<br>ESC: Exit |
| Version 2 22 1284 Convright (C) 2022 AMI                                                              |                                                                                                    |                                                                                                    |

### ► Firmware Image Properties

View firmware image properties

#### ► NIC Configuration

Wake on LAN

Enables power on of the system via LAN. Note that configuring Wake on LAN in the operation system does not change the value of this setting, but does override the behavior of Wake on LAN is OS controlled power states.

#### Blink LEDs

Blink LEDs for a duration up to 15 seconds.

# Chipset

| Aptio Setup - AMI<br>Main Advanced Chipset Security Boot Save & Exit              |                                                                                                    |
|-----------------------------------------------------------------------------------|----------------------------------------------------------------------------------------------------|
| <ul> <li>System Agent (SA) Configuration</li> <li>PCH-IO Configuration</li> </ul> | System Agent Configuration                                                                                                    |
|                                                                                   | →: Select Screen<br>↑: Select Item<br>Enter: Select<br>+/-: Change Opt.<br>F1: General Help<br>F2: Previous Values<br>F9: Optimized Defaults<br>F10: Save & Exit<br>ESC: Exit |
| Version 2.22.1284. Copyright (C) 2022 AMI                                         |                                                                                                    |

Please select a submenu and press Enter. The submenus are detailed in the following pages.

#### Chipset System Agent (SA) Configuration

| Main Advan                                           | ced Chipset                               | Security | A<br>Boot | ptio Setup - AMI<br>Save & Exit |  |                                                                   |
|------------------------------------------------------|-------------------------------------------|----------|-----------|---------------------------------|--|-------------------------------------------------------------------|
| System Agent (                                       | System Agent (SA) Configuration VMD Setup |          |           |                                 |  |                                                                   |
| <ul> <li>VMD setup r</li> <li>PCI Express</li> </ul> | nenu<br>Configuration                     |          |           |                                 |  |                                                                   |
| VT-d                                                 |                                           | (En      | abled]    |                                 |  |                                                                   |
|                                                      |                                           |          |           |                                 |  |                                                                   |
|                                                      |                                           |          |           |                                 |  | →←: Select Screen                                                 |
|                                                      |                                           |          |           |                                 |  | Enter: Select<br>+/- : Change Opt.<br>F1: General Help            |
|                                                      |                                           |          |           |                                 |  | F2: Previous Values<br>F9: Optimized Defaults<br>F10: Save & Exit |
|                                                      |                                           |          |           |                                 |  | ESC: Exit                                                         |
|                                                      |                                           |          |           |                                 |  |                                                                   |
| Version 2.22.4284 Convright (C) 2022 AMI             |                                           |          |           |                                 |  |                                                                   |

### ► VMD setup menu

VMD Configuration settings.

# ► PCI Express Configuration

PCI Express Configuration settings.

#### VT-d

Disable or enable VT-d.

# Chapter 3 BIOS SETTINGS

#### ► Chipset ► System Agent (SA) Configuration ► VMD Configuration

| Aptio Setup - AMI<br>Main Advanced Chipset Security Boot Save & Exit                                                                                                    |                                                                                                    |
|----------------------------------------------------------------------------------------------------|----------------------------------------------------------------------------------------------------|
| Main         Advanced         Chipset         Security         Boot         Save & Exit           VMD Configuration           Enable VMD Controller           Enable VMD Global Mapping<br>Map this Root Port under VMD<br>Root Port BDF details         [Enabled]           RAID0         [Enabled]           RAID1         [Enabled]           RAID5         [Enabled]           Intel Rapid Recovery Technology<br>RRT volumes can span internal<br>and eSATA drives         [Enabled]           Intel(R) Optane(TM) Memory         [Enabled] | Enable or disable VMD<br>Controller.<br>: Select Screen<br>1: Select Item<br>Enter: Select<br>+/- : Change Opt.<br>F1: General Help<br>F2: Previous Values |
|                                                                                                    | F9: Optimized Defaults<br>F10: Save & Exit<br>ESC: Exit                                                                                                    |

#### Enable VMD controller

Enable/Disable VMD controller.

#### Enable VMD Global Mapping

Enable/Disable VMD global mapping.

#### RAID 0,1,5,10

Enable or disable RAID 0,1,5,10.

#### Intel Rapid Recovery Technology

Enable or disable Intel Rapid Recovery Technology.

#### **RRT** volumes can span internal and eSATA drives

Enable or disable RRT volumes can span internal and eSATA drives.

#### Intel(R) Optane(TM) Memory

Enable or disable Intel(R) Optane(TM) Memory.

#### ► Chipset ► System Agent (SA) Configuration ► PCI Express Configuration

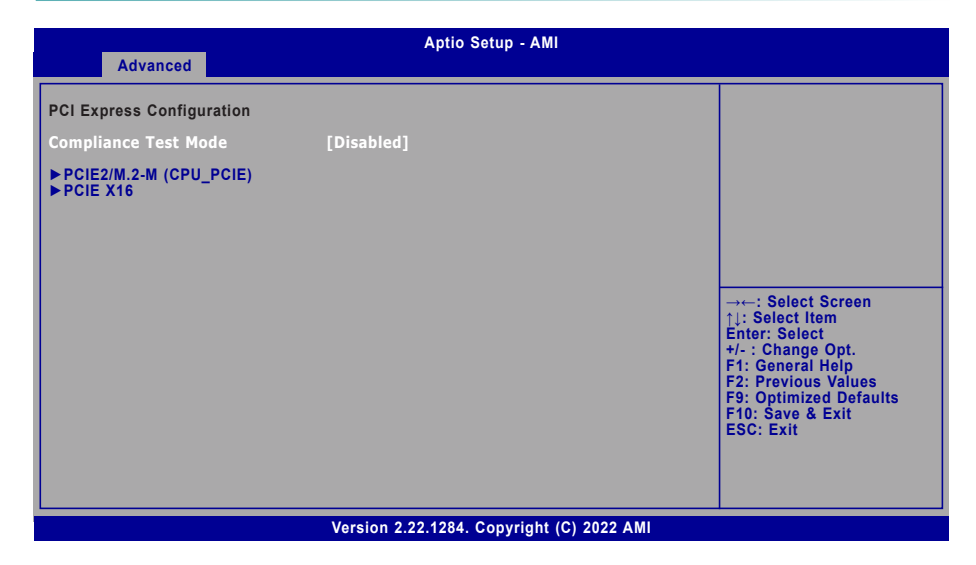

#### **Compliance Test Mode**

Enable when using Compliance Load Board.

#### PCIE2/M.2-M(CPU\_PCIe) / PCI-E X16

Configure PCIe ports, enable / disable or determine its speed.

Chipset

| Aptio Setup - AMI<br>Main Advanced Chipset Security Boot Save & Exit                                    |                                                                                                    |  |  |  |
|----------------------------------------------------------------------------------------------------|----------------------------------------------------------------------------------------------------|--|--|--|
| PCH-IO Configuration<br>> PCI Express Configuration<br>> SATA Configuration<br>> HD Audio Configuration | PCH-IO Configuration                                                                                                    |  |  |  |
|                                                                                                    | → ←: Select Screen<br>↑]: Select Item<br>Enter: Select<br>+/-: Change Opt.<br>F1: General Help<br>F2: Previous Values<br>F9: Optimized Defaults<br>F10: Save & Exit<br>ESC: Exit |  |  |  |
| Version 2.22.1284. Copyright (C) 2022 AMI                                                               |                                                                                                    |  |  |  |

#### ► PCI Express Configuration

LAN1/LAN2/M.2-E/10G\_LAN1/10G\_LAN2/PCIE3/PCIE4/PCIE5

Enable or disable the PCI Express Root Port. The following fields are only available when the PCIe root port is enabled.

#### PCIe Speed

Select PCIe Speed of the current port – AUTO, Gen1, Gen 2, or Gen3. This field may not appear when the speed of the port is not configurable.

Hot Plug

Enable or disable hot plug function of the port. This field may not appear when the port does not support hot plug.

Detect Non-Compliance Device

Enable or disable this field to detect non-compliance PCIe devices in the PEG. This field may not appear when the port does not support Non-compliant device detection.

#### ► SATA Configuration

See next page.

#### ► HD Audio Configuration

Enable or disable HD Audio.

#### Chipset PCH-IO Configuration

### SATA Configuration

| Aptio Setup Utility - Copyright (C) 2019 American Megatrends, Inc.                                                                           |                                                                                                    |                                                                                                    |  |  |
|----------------------------------------------------------------------------------------------------|----------------------------------------------------------------------------------------------------|----------------------------------------------------------------------------------------------------|--|--|
| Main Advanced                                                                                                    | Chipset Security Boot Save & Exit                                                                                                    |                                                                                                    |  |  |
| SATA Configuration<br>SATA Controller(s)<br>SATA Speed                                                                                       | [Enabled]<br>[Auto]                                                                                                    | Enable or disable SATA<br>Device.                                                                                                    |  |  |
| SATA0 (R4)<br>Port 4<br>Hot Plug<br>SATA1 (R5)<br>Port 5<br>Hot Plug<br>SATA2 (R6)<br>Port 6<br>Hot Plug<br>SATA3 (R7)<br>Port 7<br>Hot Plug | Empty<br>[Enabled]<br>[Disabled]<br>Empty<br>[Enabled]<br>[Disabled]<br>Empty<br>[Enabled]<br>[Disabled]<br>Empty<br>[Enabled]<br>[Disabled] | →←: Select Screen<br>↑]: Select Item<br>Enter: Select<br>+/- : Change Opt.<br>F1: General Help<br>F2: Previous Values<br>F9: Optimized Defaults<br>F10: Save & Exit<br>ESC: Exit |  |  |
|                                                                                                    | Version 2.22.1288. Copyright (C) 2023 Americ                                                                                                 | can Megatrends. Inc.                                                                                                    |  |  |

#### SATA Controller(s)

This field is used to enable or disable the Serial ATA controller.

#### SATA Speed

This field is used to select SATA speed generation limit: Auto, Gen1, Gen2 or Gen3.

#### Ports and Hot Plug

Enable or disable the Serial ATA port and its hot plug function.

# Security

| Aptio Setup - AMI                                                                                                    |                           |                                 |  |  |
|----------------------------------------------------------------------------------------------------|---------------------------|---------------------------------|--|--|
| Main Advanced Chipse                                                                                                    | Security Boot Save & Exit |                                 |  |  |
| Password Description                                                                                                    |                           | Set Administrator Pass-<br>word |  |  |
| Minimum length<br>Maximum length                                                                                                    | 3<br>20                   |                                 |  |  |
| Administrator Password                                                                                                    |                           |                                 |  |  |
|                                                                                                    |                           |                                 |  |  |
| ► Secure Boot<br>→: Select Screen<br>1): Select Item Enter: Select +/-: Change Opt. F1: General Help F2: Previous Values F9: Optimized Defaults F10: Save & Exit ESC: Exit |                           |                                 |  |  |
| Version 2.22.1284. Copyright (C) 2022 AMI                                                                                                    |                           |                                 |  |  |

#### **Administrator Password**

Set the administrator password. To clear the password, input nothing and press enter when a new password is asked. Administrator Password will be required when entering the BIOS.

#### **User Password**

Set the user password. To clear the password, input nothing and press enter when a new password is asked. User Password will be required when powering up the system.

### Security

#### Secure Boot

|                                                                                                   | Aptio Setup - AMI<br>Security                 |                                                                                                    |
|---------------------------------------------------------------------------------------------------|-----------------------------------------------|----------------------------------------------------------------------------------------------------|
| System Mode<br>Secure Boot<br>Secure Boot Mode<br>▶ Restore Factory Keys<br>▶ Reset To Setup Mode | Setup<br>[Disabled]<br>Not Active<br>[Custom] | Secure Boot activated<br>when: Secure Boot is ena-<br>bled Platform Key(PK) is<br>enrolled, System mode is<br>User/Deployed, and CSM is<br>disabled                             |
|                                                                                                   |                                               | → ←: Select Screen<br>1: Select Item<br>Enter: Select<br>+/-: Change Opt.<br>F1: General Help<br>F2: Previous Values<br>F9: Optimized Defaults<br>F10: Save & Exit<br>ESC: Exit |
|                                                                                                   | Version 2.22.1284. Copyright (C               | ) 2022 AMI                                                                                                    |

#### Secure Boot

The Secure Boot store a database of certificates in the firmware and only allows the OSes with authorized signatures to boot on the system. To activate Secure Boot, please make sure that "Secure Boot" is "[Enabled]", Platform Key (PK) is enrolled, "System Mode" is "User", and CSM is disabled. After enabling/disabling Secure Boot, please save the configuration and restart the system. When configured and activated correctly, the Secure Boot status will be "Active".

#### Secure Boot Customization

Select the secure boot mode – Standard or Custom. When set to Custom, the following fields will be configurable for the user to manually modify the key database.

#### **Restore Factory Keys**

Force system to User Mode. Load OEM-defined factory defaults of keys and databases onto the Secure Boot. Press Enter and a prompt will show up for you to confirm.

#### Reset To Setup Mode

Clear the database from the NVRAM, including all the keys and signatures installed in the Key Management menu. Press Enter and a prompt will show up for you to confirm.

### Boot

| Main Advanced Chipset Se                                                         | Aptio Setup - AMI<br>scurity Boot Save & Exit |                                                                                                    |  |  |
|----------------------------------------------------------------------------------|-----------------------------------------------|----------------------------------------------------------------------------------------------------|--|--|
| Boot Configuration<br>Setup Prompt Timeout<br>Bootup NumLock State<br>Quiet Boot | [Off]<br>[Enabled]                            | The number of seconds<br>that the firmware will wait<br>before booting the original<br>default boot selection. |  |  |
| Boot Option Priorities                                                           | [Disabled]                                    |                                                                                                    |  |  |
| BGRT Logo                                                                        |                                               |                                                                                                    |  |  |
|                                                                                  |                                               | L Calcat Caroon                                                                                                |  |  |
|                                                                                  |                                               | ↑↓: Select Item<br>Enter: Select                                                                               |  |  |
|                                                                                  |                                               | +/- : Change Opt.<br>F1: General Help<br>F2: Previous Values                                                   |  |  |
|                                                                                  |                                               | F9: Optimized Defaults<br>F10: Save & Exit<br>ESC: Exit                                                        |  |  |
|                                                                                  |                                               |                                                                                                    |  |  |
|                                                                                  |                                               |                                                                                                    |  |  |
| Version 2.22.1284. Copyright (C) 2022 AMI                                        |                                               |                                                                                                    |  |  |

#### Setup Prompt Timeout

Set the number of seconds to wait for the setup activation key. 65535 (0xFFFF) denotes indefinite waiting.

#### **Bootup NumLock State**

Select the keyboard NumLock state: On or Off.

#### **Quiet Boot**

This section is used to enable or disable quiet boot option.

#### **Boot Option Priorities**

Rearrange the system boot order of available boot devices.

#### Fast Boot

Enable or disable fast boot.

### Save & Exit

| Aptio Setup - AMI                                                 |                                                                                                    |                                       |          |          |               |           |                                                                                                    |
|-------------------------------------------------------------------|----------------------------------------------------------------------------------------------------|---------------------------------------|----------|----------|---------------|-----------|----------------------------------------------------------------------------------------------------|
| Main                                                              | Advanced                                                                                                    | Chipset                               | Security | Boot     | Save & Exit   |           |                                                                                                    |
| Save<br>Save<br>Disc.<br>Defa<br>Rest<br>Boot<br>• Save<br>• Rest | Options<br>Changes and<br>ard Changes<br>ult Options<br>ore Defaults<br>Override<br>Setting to fill<br>ore Setting fr | d Reset<br>and Reset<br>le<br>om file |          |          |               |           | Reset the system aft<br>saving the changes                                                                                                    |
|                                                                   |                                                                                                    |                                       |          |          |               |           | →-: Select Screen<br>↑↓: Select Item<br>Enter: Select<br>+/-: Change Opt.<br>F1: General Help<br>F2: Previous Values<br>F9: Optimized Defaults<br>F10: Save & Exit<br>ESC: Exit |
|                                                                   |                                                                                                    |                                       | Versio   | n 2.22.1 | 284. Copyrigh | ht (C) 20 | 022 AMI                                                                                                    |

#### Save Changes and Reset

To save the changes, select this field and then press <Enter>. A dialog box will appear. Select Yes to reset the system after saving all changes made.

#### **Discard Changes and Reset**

To discard the changes, select this field and then press <Enter>. A dialog box will appear. Select Yes to reset the system setup without saving any changes.

#### **Restore Defaults**

To restore and load the optimized default values, select this field and then press <Enter>. A dialog box will appear. Select Yes to restore the default values of all the setup options.

#### **Boot Override**

Move the cursor to an available boot device and press Enter, and then the system will immediately boot from the selected boot device. The Boot Override function will only be effective for the current boot. The "Boot Option Priorities" configured in the Boot menu will not be changed.

#### Save Setting to file

Select this option to save BIOS configuration settings to a USB flash device.

#### Restore Setting from file

This field will appear only when a USB flash device is detected. Select this field to restore setting from the USB flash device.

# Chapter 3 BIOS SETTINGS

# Updating the BIOS

To update the BIOS, you will need the new BIOS file and a flash utility. Please contact technical support or your sales representative for the files and specific instructions about how to update BIOS with the flash utility. For updating AMI BIOS in UEFI mode, you may refer to the how-to video at <a href="https://www.dfi.com/Knowledge/Video/5">https://www.dfi.com/Knowledge/Video/5</a>.

# Notice: BIOS SPI ROM

- 1. The Intel<sup>®</sup> Management Engine has already been integrated into this system board. Due to the safety concerns, the BIOS (SPI ROM) chip cannot be removed from this system board and used on another system board of the same model.
- 2. The BIOS (SPI ROM) on this system board must be the original equipment from the factory and cannot be used to replace one which has been utilized on other system boards.
- 3. If you do not follow the methods above, the Intel® Management Engine will not be updated and will cease to be effective.

#### Note:

- a. You can take advantage of flash tools to update the default configuration of the BIOS (SPI ROM) to the latest version anytime.
- b. When the BIOS IC needs to be replaced, you have to populate it properly onto the system board after the EEPROM programmer has been burned and follow the technical person's instructions to confirm that the MAC address should be burned or not.

# **Chapter 4 - RAID Settings**

The system board allows configuring RAID on Serial ATA drives. It supports RAID 0, RAID 1, RAID 5 and RAID 10.

# RAID Levels

# **RAID 0 (Striped Disk Array without Fault Tolerance)**

RAID 0 uses two new identical hard disk drives to read and write data in parallel, interleavedstacks. Data is divided into stripes and each stripe is written alternately between two disk drives. This improves the I/O performance of the drives at different channel; however it is not fault tolerant. A failed disk will result in data loss in the disk array.

# **RAID 1 (Mirroring Disk Array with Fault Tolerance)**

RAID 1 copies and maintains an identical image of the data from one drive to the other drive. If a drive fails to function, the disk array management software directs all applications to the other drive since it contains a complete copy of the drive's data. This enhances data protection and increases fault tolerance to the entire system. Use two new drives or an existing drive and a new drive but the size of the new drive must be the same or larger than the existing drive.

# RAID 5

RAID 5 stripes data and parity information across hard drives. It is fault tolerant and provides better hard drive performance and more storage capacity.

# **RAID 10 (Mirroring and Striping)**

RAID 10 is a combination of data striping and data mirroring providing the benefits of both RAID 0 and RAID 1. Use four new drives or an existing drive and three new drives for this configuration.

| RAID Level | Min. Drives | Protection                                   | Description                                                  |
|------------|-------------|----------------------------------------------|--------------------------------------------------------------|
| RAID 0     | 2           | None                                         | Data striping without redundancy                             |
| RAID 1     | 2           | Single Drive Failure                         | Disk mirroring                                               |
| RAID 5     | 3           | Single Drive Failure                         | Block-level data striping with<br>distributed parity         |
| RAID 10    | 4           | 1 Disk Per Mirrored Stripe (not same mirror) | Combination of RAID 0 (data striping) and RAID 1 (mirroring) |

M.2 PCIe SSD cannot be used to set up a RAID set either with an M.2 SATA SSD or a SATA hard drive.

# Setup Procedure

To enable the RAID function, the following settings are required.

- 1. Install SATA drives.
- 2. Enable RAID in the Insyde BIOS.
- 3. Create a RAID volume.
- 4. Install the Intel Rapid Storage Technology Utility.

# Step 1: Install SATA Drives

Refer to chapter 2 for details on connecting the Serial ATA drives.

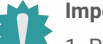

#### Important:

1. Please make sure the SATA drives that you are to create a RAID volume with are connected and powered, and are able to be detected by the system. Otherwise, the RAID BIOS utility would not be accessible.

2. While creating a RAID volume, please make sure the system, drives, and cables are perfectly steady and mounted correctly. Disturbance during creating a RAID

# Step 2: Create a RAID Volume

- 1. Go to the "Advanced" menu of the AMI BIOS and select "Intel(R) Rapid Storage Technology".
- 2. The screen displays all available drives. Select "Create RAID volume" to create a RAID volume".
- 3. Use the up or down arrow keys to select the RAID level and press <Enter>.
- Use the up or down arrow keys to scroll through the list of hard drives and press <En-ter>
   to select the drive.
- 5. Press <Enter>.
- 6. Use the up or down arrow keys to select the strip size and press <Enter>.
- 7. Enter the volume size and press <Enter>.
- 8. At the prompt, press <Y> to confirm volume creation.

### Step 3: Install the Intel Rapid Storage Technology Utility

The Intel Rapid Storage Technology Utility can be installed from within Windows. It allows RAID volume management (create, delete, migrate) from within the operating system. It will also display useful SATA device and RAID volume information. The user interface, tray icon service and monitor service allow you to monitor the current status of the RAID volume and/or SATA drives. It enables enhanced performance and power management for the storage sub-system.

Note:

► How to enable Intel(R) Rapid Storage Technology in BIOS

# System Agent (SA) Configuration► VMD Setup Menu

| Chipset                                               | Aptio Setup - AMI                                         |                                     |
|-------------------------------------------------------|-----------------------------------------------------------|-------------------------------------|
| Chipset<br>VMD Configuration<br>Enable VMO controller | (Disabled)<br>Enable WO controller<br>Disabled<br>Enabled | Enable/Disable to VHO<br>controller |
| Ve                                                    | rsion 2.22.1288 Copyright (C) 202                         | 3 AMI                               |

| Chipset                                                                            | Aptio Setup – AMI                          |                                                                                                    |
|------------------------------------------------------------------------------------|--------------------------------------------|----------------------------------------------------------------------------------------------------|
| VMD Configuration                                                                  |                                            | Enable/Disable to VMD Global                                                                                                    |
| Enable VMD controller                                                              | [Enabled]                                  | wahbruß                                                                                                    |
| Enable VMO Blobal Mapping<br>Map this Root Port under VMD<br>Root Port BDF details | (Enabled)<br>[Disabled]<br>SATA Controller |                                                                                                    |
|                                                                                    |                                            | ++: Select Screen<br>11: Select Item<br>Enter: Select<br>+/-: Change Opt.<br>F2: General Helo<br>F2: Previous Values<br>F9: Optimized Defaults<br>F10: Save 8 Exit<br>ESC: Exit |
|                                                                                    |                                            |                                                                                                    |
| Versio                                                                             | on 2.22.1288 Copyright (C) 20              | 23 AMI                                                                                                    |

Enable VMD Controller for more options.

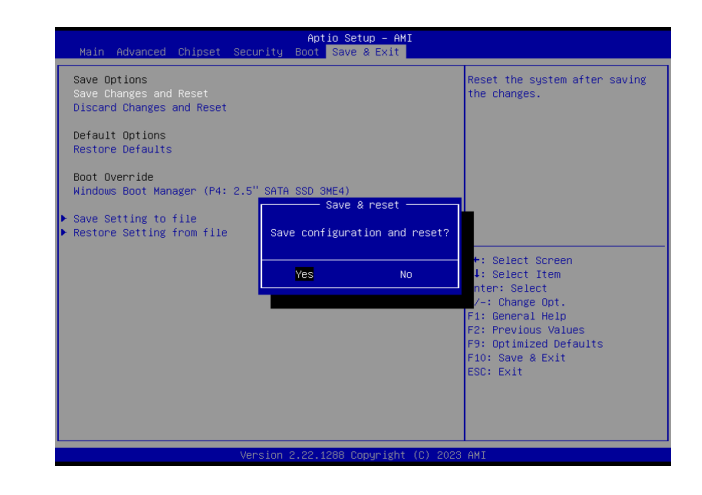

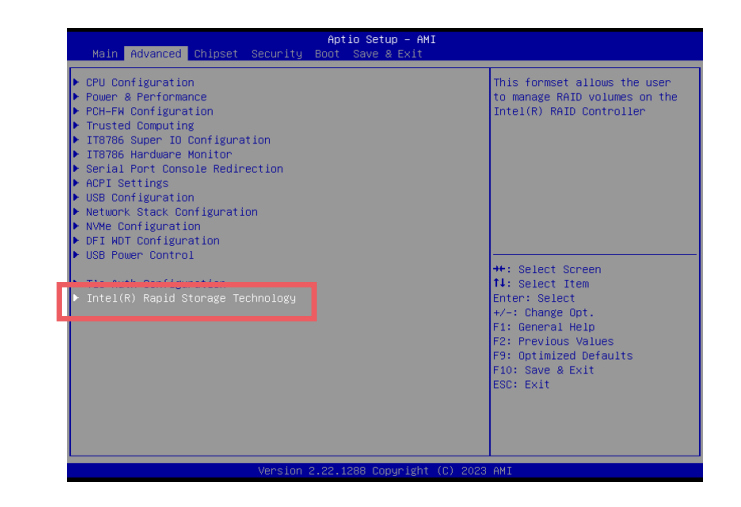

Save the changes and exit.

Locate Intel(R) Rapid Storage Technology option on Advanced menu.